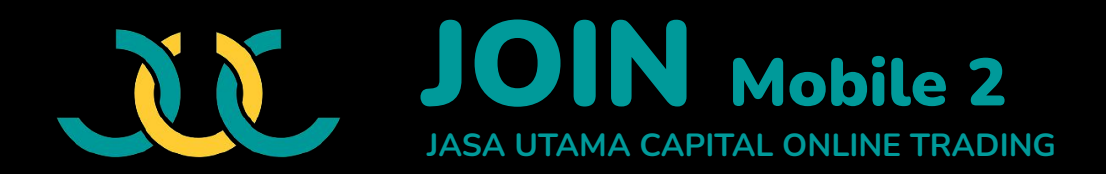

### Panduan Penggunaan

Aplikasi Online Trading dari PT. Jasa Utama Capital Sekuritas

**PT. Jasa Utama Capital Sekuritas** We Grow Together

Gedung Kospin Jasa Lt. 7-8, Jl. Gatot Subroto, Menteng Dalam, Tebet, Jakarta Selatan DKI Jakarta 12870

Aplikasi dapat diunduh melalui:

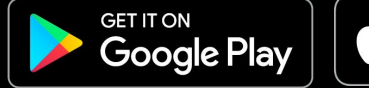

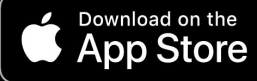

### Index

### Login Tema Antarmuka "Input PIN"

### ACCOUNT

Account Information Account Information (Withdrawal) Selfie List IPO Complain Suggestion Help / Support Settings Change Password & PIN

**PORTOFOLIO** 

### HOME Running Trade

Stocks Transaction Broker Transaction Markets Order List Trade List History Financial CA (Corporate Action) Calendar Sector Portofolio Sell Stock Trade

WATCHLIST

#### **REGULAR ORDER**

<u>Create Order</u> <u>Amend Order</u> <u>Withdraw Order</u>

SMART ORDER GTC (Good 'Til Cancelled) LIT (Limit If Touch) Simple LIT (Limit If Touch) Advance Trailing Stop Bracket Order Yuk Nabung Saham

**FAQ** 

## Tema Antarmuka

Pada saat pertama kali aplikasi dijalankan, terdapat 2 pilihan tema antarmuka, "Light Theme" dan "Dark Theme", yang dapat dipilih sesuai dengan preferensi pengguna.

> Pengguna perlu mengaktifkan salah satu tema dengan memilih fitur berikut,

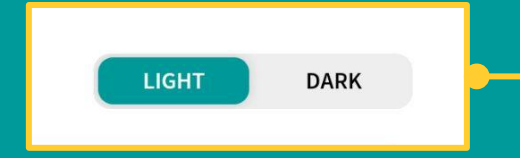

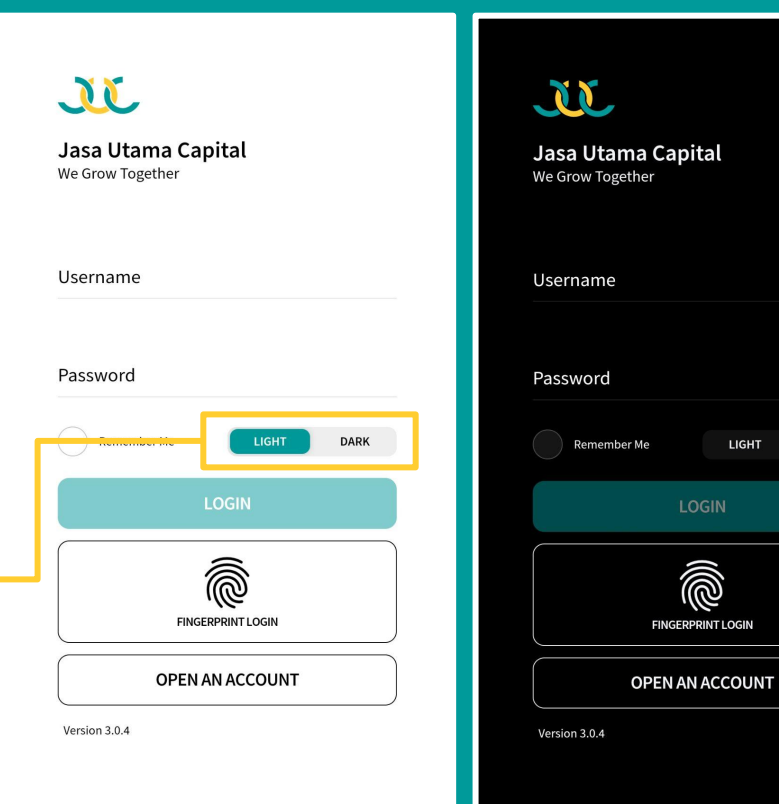

# Login

Pengguna akan melakukan validasi data pada menu Login untuk melanjutkan transaksi perdagangan saham dan mengakses fitur-fitur lainnya.

#### Terdapat juga fitur "FINGERPRINT LOGIN"

sebagai alternatif cara login. Fitur ini dapat dilakukan dengan cara menempelkan jari Anda untuk didaftarkan ke dalam perangkat.

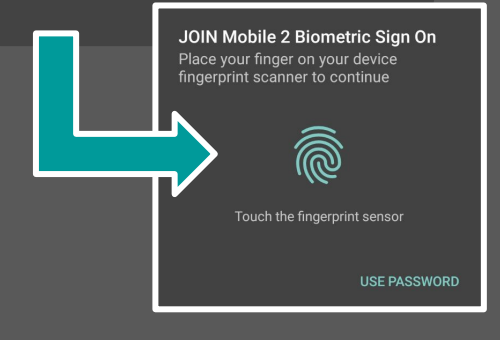

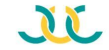

Jasa Utama Capital We Grow Together

| Username               |   |
|------------------------|---|
| Password               |   |
| Remember Me LIGHT DARK |   |
| LOGIN                  |   |
| FINGERPRINT LOGIN      |   |
| OPEN AN ACCOUNT        | ┝ |

Bagi Investor yang telah memiliki akun, maka dapat langsung mengisi **"Username"** dan **"Password"**. Kemudian tekan tombol **"LOGIN"** untuk masuk.

\*Gunakan fitur "Remember Me" untuk menyimpan username dan password Anda untuk digunakan kembali di lain waktu.

Bagi nasabah yang belum memiliki akun, maka gunakan fitur **"OPEN AN ACCOUNT"** dan ikuti langkah-langkah registrasinya.

\*Untuk pembukaan melalui fitur ini hanya menggunakan bank BCA sebagai RDN dan bank tujuan.

### Home

Pada bagian atas halaman Home, pengguna akan diperlihatkan tren Indeks Harga Saham Gabungan (IHSG). IHSG sendiri merupakan cerminan pergerakan dari seluruh kondisi saham di pasar modal pada saat itu.

Terdapat informasi tambahan seperti nilai tukar mata uang rupiah Indonesia (IDR) dengan dolar Amerika Serikat (USD)

Terdapat juga informasi indeks saham di berbagai negara lainnya seperti **Hang Seng** (Hong Kong), **DAX** (Jerman), **Dow Jones** (Amerika Serikat), **Nikkei 225** (Jepang), dan **KOSPI** (Korea Selatan).

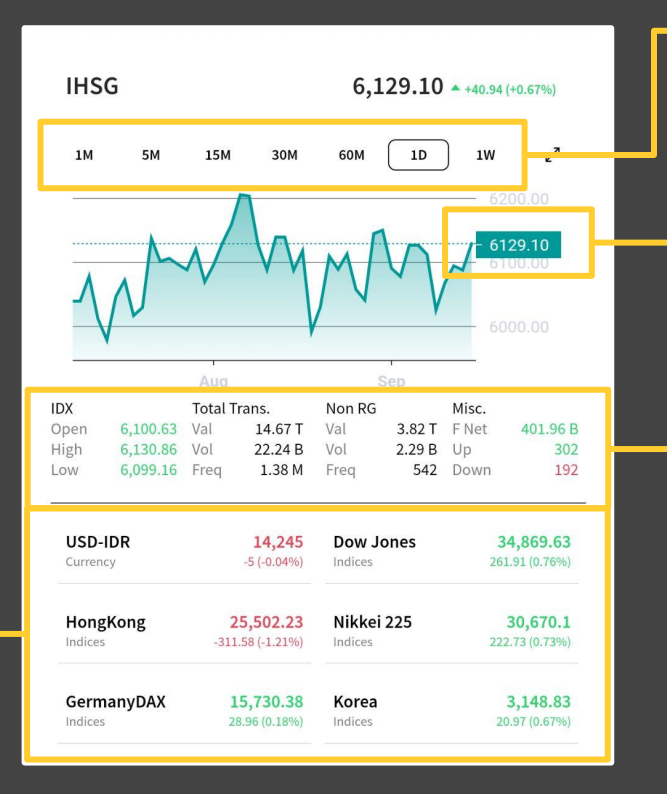

Pergerakan **tren IHSG** dapat dikustomisasi menjadi **per menit**, **per hari**, atau bahkan **per minggu**.

Warna **"Hijau"** memiliki arti **kondisi pasar lebih baik** dibandingkan kemarin, dan sebaliknya jika berwarna "Merah".

IDX (Pasar Regular) rincian **pembukaan harga pasar** (Open), **harga tertinggi** (High), dan **harga terendah** (Low) pada hari itu.

### Home

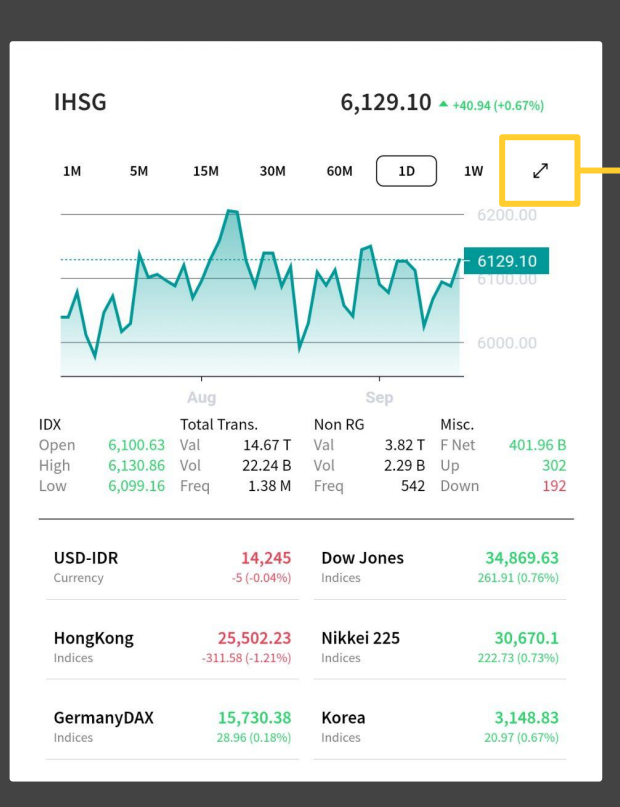

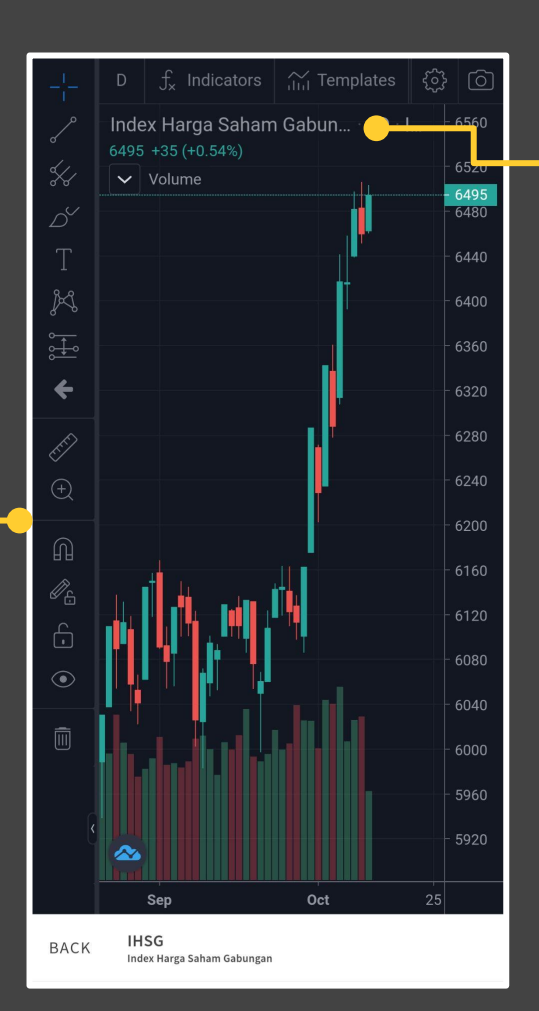

Pada menu ini, pengguna dapat melihat **chart** dari suatu saham. Pada tampilan di samping diperlihatkan pergerakan tren pada Indeks Harga Saham Gabungan (IHSG).

#### Apabila pengguna ingin melihat chart pada saham tertentu

lainnya, maka pengguna hanya perlu kembali ke menu sebelumnya (klik tombol Back) kemudian mengakses menu Watchlist, cari kode saham yang diinginkan, dan kemudian

gunakan menu

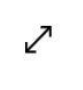

# untuk melihat chart pada saham tersebut.

Pengguna dapat melakukan modifikasi tampilan dengan mengakses menu pada sebelah kiri chart.

### Home

Pada bagian bawah halaman Home, pengguna akan menemukan menu utama serta masing-masing submenu mereka.

Adapun submenu yang ada pada Home meliputi:

News, Running Trade, Stocks, Brokers, Research, Markets, Order List, Trade List, History, Financial, CA Calendar, Sectors, Portofolio Sell, Stock Trade.

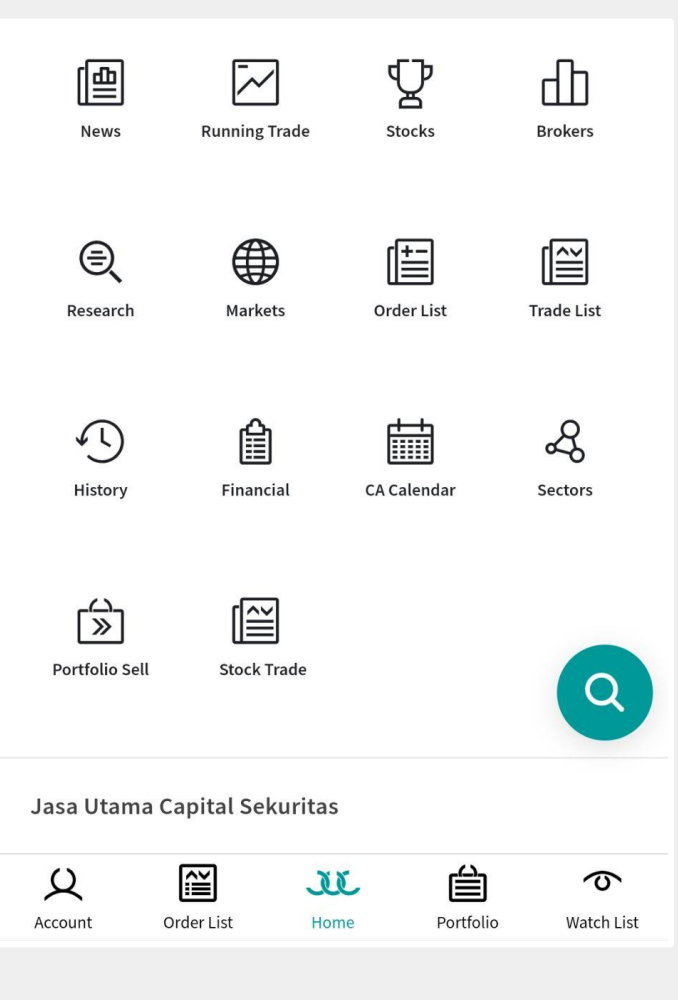

### Running Trade | Home -> Running Trade

Submenu Running Trade akan menampilkan emiten yang sedang bertransaksi pada jam kerja Bursa pada saat itu.

\*Pengertian Emiten sendiri yaitu perusahaan swasta dan BUMN yang menerbitkan efek dalam bentuk Saham, Right Issues, dan Warrant

#### Catatan.

Apabila pergerakan pada Running Trade semakin cepat, maka akan terlihat transaksi yang sedang berjalan cukup ramai.

Apabila Running Trade tidak menampilkan data apapun, maka pengguna sedang login di luar jam market.

| TIME ST             | OCKPRICE         | CHG  | QTY | Βl | JY | SEI | L |
|---------------------|------------------|------|-----|----|----|-----|---|
| 09:01:44 UN         | <b>TR</b> 21,300 | -100 | 1   | D  | CG | ΥP  | D |
| 09:01:44 UN         | TR 21,300        | -100 | 4   |    | CG | YP  |   |
| 09:01:44 <b>TO</b>  | NR 1,360         | +10  | 23  |    | AI | MG  |   |
| 09:01:44 <b>TO</b>  | WR 1,360         | +10  | 2   |    | AI | MG  |   |
| 09:01:44 <b>TO\</b> | WR 1,360         | +10  | 8   |    | AI | YB  |   |
| 09:01:44 <b>TO</b>  | WR 1,360         | +10  | 7   |    | AI | AZ  |   |
| 09:01:44 <b>TO</b>  | WR 1,360         | +10  | 11  |    | AI | AZ  |   |
| 09:01:44 <b>TO</b>  | WR 1,360         | +10  | 7   |    | AI | ΥP  |   |
| 09:01:44 LPF        | PF 2,940         | 0    | 2   |    | SQ | AT  |   |
| 09:01:44 SBN        | MA 490           | -10  | 1   |    | DR | DH  |   |
| 09:01:44 <b>TO</b>  | WR 1,360         | +10  | 10  |    | AI | YP  |   |
| 09:01:44 <b>DYA</b> | AN 87            | +3   | 10  |    | XC | YU  |   |
| 09:01:44 <b>TO</b>  | NR 1,360         | +10  | 10  |    | AI | YP  |   |
| 09:01:44 <b>TO\</b> | NR 1,360         | +10  | 1   |    | AI | YP  |   |
| 09:01:44 <b>TO</b>  | NR 1,360         | +10  | 24  |    | AI | YP  |   |
| 09:01:44 <b>TO</b>  | WR 1,360         | +10  | 24  |    | AI | YP  |   |
| 09:01:44 <b>TO</b>  | WR 1,360         | +10  | 25  |    | AI | 1   |   |
| 09:01:44 UN         | TR 21,300        | -100 | 1   |    | CG |     | 5 |
| Running T           | rade             |      |     |    |    |     |   |
| Q                   |                  | X    |     | 尙  |    | 2   | 2 |

Home

Portfolio

Watch List

Order List

Account

Atribut **"Time"** yang menunjukkan pukul transaksi

"Stock" memperlihatkan emiten yang sedang bertransaksi

"Price" adalah harga yang ditransaksikan

"CHG" atau Change <u>menunjukkan selisih antara harga</u> transaksi terakhir dan harga transaksi sebelumnya

### $Stock \ Transactions \ | \ \mathsf{Home} \to \mathsf{Stocks} \to \mathsf{Ranking} \ | \ \mathsf{Summary}$

Menampilkan total transaksi dari masing-masing saham.

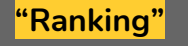

Ranking adalah fitur yang menampilkan ranking transaksi stocks berdasarkan Total Transaksi (Value), Jumlah Lot (Volume), Kenaikan Tertinggi Persentase Harga dari Saham (Gainers), dan Penurunan Persentase Harga dari Saham (Losers).

\*Data ranking yang ditampilkan bersifat real-time

|            |           |                       |             |         | Top Valu | 8 |
|------------|-----------|-----------------------|-------------|---------|----------|---|
|            | Ran       | king                  | Su          | Ra<br>k | n Stock  | L |
|            | Top Value | Top Volume            | Top Gainers | 1       | ASMI     |   |
| R a i<br>k | n Stock   | Transaction<br>Volume | Last Cl     | 2       | FISH     | 9 |
| 1          | KBAG      | 15.00 M               | 66          | 3       | BSSR     | 2 |
| 2          | FREN      | 12.92 M               | 116         | 1       | +0.87    | Ċ |
| 3          | LPKR      | 11.25 M               | 161         | 21      | L +15.00 | J |

|                             | Ranl               | king       | Sum         | mary     |                |   |
|-----------------------------|--------------------|------------|-------------|----------|----------------|---|
| n.                          | Top Value          | Top Volume | Top Gainers | Top Lose | ers            |   |
|                             | Ran Stock<br>k     | TValue     | Last Che    |          | %              |   |
|                             | 1 BBRI             | 798.61 B   | 3,700       | 0        | 0.00           |   |
| ng                          | 2 TLKM             | 566.59 B   | 3,440       | 90       | +2.69          |   |
| ransaksi<br>•al             | 3 PGAS             | 370.40 B   | 1,110       | 60       | +5.71          |   |
| ac<br>Iah I ot              | 4 ARTO             | 346.89 B   | 14,950      | 25       | +0.17          |   |
| ertinggi                    | 5 ANTM             | 343.42 B   | 2,470       | -50      | -1.98          | - |
| i Saham                     | 6 EXCL             | 340.88 B   | 2,950       | 240      | +8.86          |   |
| nan                         | 7 BBCA             | 340.53 B   | 32,725      | -50      | -0.15          |   |
| i Saham                     | 8 BBHI             | 289.37 B   | 3,720       | 190      | +5.38          |   |
|                             | 9 DMIRI            | 209.90 D   | 6,100       | -50      | -0.81          |   |
| pilkan                      | 10 <b>BBYB</b>     | 259.72 B   | 1,505       | -60      | -3.83          |   |
|                             | 11 TRIC            | 195.86 B   | 2,990       | 80       | +2.75          |   |
| Ranking Su                  | mmary              | 188.81 B   | 5,525       | 75       | +1.38          |   |
| alue Top Volume Top Gainers | Top Losers         | 188.63 B   | 426         | 6        | +1.43          |   |
| Ranking                     | Summ               | ary 56 B   | 2,320       | 20       | 0              |   |
| 39 Top Value Top            | Volume Top Gainers |            | 610         | 10       | 31             |   |
| R 2,20 Ran Stock Last       | High Low Char      | nge % 🔺    |             |          |                |   |
| .87 1 BBCA 32,725           | 32,975 32,475      | -50 -0.15  | · 4         |          | _              |   |
| 2 INDF 6,175                | 6,275 6,175        | -50 -0.80  |             | 0 14     | で<br>atch List |   |
| 3 BMRI 6,100                | 6,200 6,075        | -50 -0.81  | re Fortion  | 5. W     |                |   |

| Ranking            |      |                        | :         | Summary |       |
|--------------------|------|------------------------|-----------|---------|-------|
| A                  | ALI  | Astra Agro Lestari     | Tbk.      |         | Q     |
|                    | 14 : | From<br>September 2021 | 14 S      | ™<br>To | 21    |
| #                  | ΑB   | Avg Nva                | l Tval    | TVol    | TFreq |
| 1                  | YU   | 8,386 603.85           | 620.54 M  | 740     | 52    |
| 2                  | DR   | 8,392 234.13           | 235.81 M  | 281     | 43    |
| 3                  | ΥP   | 8,382 201.07           | 529.87 M  | 632     | 104   |
| 4                  | CS   | 8,389 175.32           | 175.32 M  | 209     | 125   |
| 5                  | BK   | 8,383 147.83           | 299.80 M  | 358     | 50    |
| 6                  | DH   | 8,389 143.47           | 161.89 M  | 193     | 21    |
| 7                  | TP   | 8,351 70.98            | 70.98 M   | 85      | 23    |
| 8                  | SQ   | 8,365 61.03            | 111.28 M  | 133     | 24    |
| 9                  | KK   | 8,377 51.14            | 87.91 M   | 105     | 25    |
| 10                 | HP   | 8,375 24.27            | 4 34.35 M | 41      | 5     |
| 11                 | XC   | 8,386 16.82            | 4 53.63 M | 64      | 27    |
| 12                 | CD   | 8,425 16.03            | 4 32.83 M | 39      | 4     |
| 13                 | GR   | 8,391 14.29            | 4 37.74 M | 45      | Q     |
| 14                 | СР   | 8,350 12.53            | 12.53 M   | 15      | 4     |
| Stock Transactions |      |                        |           |         |       |
|                    | Q    |                        | UL .      |         | ¢     |

### "Summary"

Summary adalah fitur yang menampilkan total transaksi suatu saham berdasarkan rentang tanggal pada masing-masing Anggota Bursa (AB).

| Cancel |    |           | Done |
|--------|----|-----------|------|
|        |    |           |      |
|        |    |           |      |
|        | 14 | September | 2021 |
|        |    |           |      |
|        |    |           |      |

Gunakan fitur ini untuk filterisasi rentang tanggal.

### Broker Transactions | Home ->>> Brokers ->>> Ranking | Summary

Menampilkan total transaksi dari masing-masing Anggota Bursa.

### "Ranking"

Fitur ini menampilkan ranking transaksi di setiap broker berdasarkan, Total Transaksi (Value), Jumlah Lot (Volume), dan Frekuensi Transaksi (Freq).

\*Data ranking yang ditampilkan bersifat real-time

| Top Value  |  |
|------------|--|
| Top Volume |  |
| Top Freq   |  |
| Cancel     |  |

Klik pada Top Value (filter *default*) untuk men-*drop* down variasi opsi lain.

| Ranking Summary    |              |        |             | У          |
|--------------------|--------------|--------|-------------|------------|
| Top Va             | lue 👻        |        |             |            |
| Broke<br>r         | Виу          | Sell   | Net         | Value      |
| 1 SQ               | 1.12 B       | 564.24 | M 5.58 M    | 3.34 T     |
| 2 <b>DX</b>        | 101.98 M     | 829.02 | M -7.27 M   | 3.14 T     |
| 3 <mark>YP</mark>  | 4.23 B       | 4.09   | B 1.40 M    | 2.57 T     |
| 4 CC               | 1.56 B       | 1.51   | B 501.58 K  | 1.39 T     |
| 5 <mark>BK</mark>  | 529.08 M     | 472.73 | M 563.52 K  | 1.35 T     |
| 6 <b>PD</b>        | 1.49 B       | 1.56   | в -712.17 К | 1.27 T     |
| 7 <mark>AK</mark>  | 397.46 M     | 298.79 | M 986.62 K  | 1.05 T     |
| 8 <mark>YU</mark>  | 678.34 M     | 504.94 | M 1.73 M    | 1.05 T     |
| 9 <mark>CS</mark>  | 152.74 M     | 163.68 | M -109.39 K | 820.08 B   |
| 10 MG              | 1.23 B       | 1.15   | B 766.96 K  | 680.04 B   |
| 11 AP              | 842.61 M     | 188.00 | M 6.55 M    | 547.59 B   |
| 12 <mark>RX</mark> | 140.60 M     | 148.13 | M -75.35 K  | 543.25 B   |
| 13 <mark>AZ</mark> | 336.34 M     | 322.01 | M 143.29 K  | 487.37 B   |
| 14 NI              | 632.78 M     | 679.76 | M -469.86 K |            |
| 15 <mark>BQ</mark> | 439.48 M     | 608.52 | M -1.69 M   | 4. B       |
| Broker             | Transactions |        |             |            |
| Q                  |              | X      | É           | Ø          |
| Account            | Order List   | ноте   | Portiolio   | watch List |

| YB - Jasa Ut        | ama Capita    | l Sekurita | is                   | Q      |
|---------------------|---------------|------------|----------------------|--------|
| From<br>14 Septem   | n<br>ber 2021 | ] [1       | To<br>4 September 20 | 021    |
| Stock               | Avg           | Tval       | TVol                 | TFreq  |
| FREN-W2             | 59            | 4.74 B     | 797.81 K             | 631    |
| 2 FREN              | 117           | 6.40 B     | 548.38 K             | 803    |
| B WMUU              | 175           | 1.92 B     | 109.69 K             | 452    |
| PGAS                | 1,106         | 17.63 B    | 159.92 K             | 705    |
| 5 ASRI              | 180           | 1.29 B     | 71.58 K              | 238    |
| ELTY.NG             | 11            | 6.50 M     | 51.50 K              | 2      |
| GTSI                | 79            | 1.12 B     | 140.86 K             | 260    |
| B LPKR              | 157           | 6.19 B     | 393.56 K             | 1.03 K |
| essa                | 321           | 2.08 B     | 64.89 K              | 225    |
| LO AGRO             | 2,302         | 16.45 B    | 71.40 K              | 1.03 K |
| 11 FILM             | 365           | 1.52 B     | 41.72 K              | 520    |
| 12 SBMA             | 515           | 3.56 B     | 69.83 K              | 837    |
| 13 ELSA             | 291           | 1.69 B     | 58.25 K              | Q      |
| 4 AGRS              | 270           | 1.49 B     | 55.31 K              | 479    |
| Broker Transactions |               |            |                      |        |
| Q                   |               | U          | ⊜                    | 6      |

Portfolio

Watch List

Summary

Ranking

Account

Order List

Home

### "Summary"

Summary adalah fitur yang menampilkan total transaksi saham pada Anggota Bursa berdasarkan rentang tanggal.

| Cancel |           | Done |
|--------|-----------|------|
|        |           |      |
|        |           |      |
| 14     | September | 2021 |
|        |           |      |
|        |           |      |

Gunakan fitur ini untuk filterisasi rentang tanggal.

### $Markets \mid \mathsf{Home} \to \mathsf{Markets}$

Pada halaman ini akan ditampilkan nilai indeks dan nilai currency.

\*Data yang ditampilkan bersifat real-time

| Nilai <b>"Index"</b> yang |
|---------------------------|
| ditampilkan               |
| adalah nilai indeks       |
| pada beberapa             |
| pasar saham yang          |
| ada di dunia.             |

| Index  |
|--------|
|        |
| Dow Jo |

Nikkei 225

Nikkei 225 Futures

| Dow Jones                      | 34,869.63        |
|--------------------------------|------------------|
| Dow Jones Industrial Average   | 261.91 (0.76%)   |
| UK FTSE                        | 7,049.86         |
| Financial Times Stock Exchange | -18.57 (-0.26%)  |
| GermanyDAX                     | 15,716.4         |
| Deutscher Aktienindex          | 14.98 (0.1%)     |
| HongKong                       | 25,502.23        |
| Hang Seng Index                | -311.58 (-1.21%) |
|                                |                  |

> 30,670.1 222.73 (0.73%)

> > 3,148.83

| Korea                             | 3,148.83      |
|-----------------------------------|---------------|
| Korea Composite Stock Price Index | 20.97 (0.67%) |

| Currencies              |                      |
|-------------------------|----------------------|
| <b>USD-IDR</b>          | <b>14,245</b>        |
| US Dollar / Rupiah      | -5 (-0.04%)          |
| <b>USD-JPY</b>          | <b>110.05</b>        |
| US Dollar / Yen         | 0.07 (0.06%)         |
| <b>USD-CHF</b>          | <b>0.922</b>         |
| US Dollar / Franc       | 0 (-0.02%)           |
| <b>EUR-USD</b>          | <b>1.181</b>         |
| Euro / US Dollar        | 0 (0.05%)            |
| <b>GBP-USD</b>          | <b>1.386</b>         |
| Pounds / US Dollar      | 0 (0.18%)            |
| <b>AUD-USD</b>          | <b>0.733</b>         |
| AUS Dollar / US Dollar  | 0 (-0.46%)           |
|                         | Q                    |
| Markets                 |                      |
| Account Order List Home | Portfolio Watch List |

### "Currencies"

menampilkan nilai tukar mata uang Dolar dengan beberapa mata uang negara lainnya.

## $Order\ List\ |\ \mathsf{Home} \to \mathsf{Order}\ \mathsf{List}$

Order List akan menampilkan pesanan yang dilakukan oleh pengguna pada hari tersebut.

Pada bagian ini, pengguna dapat memilih untuk melihat transaksi berdasarkan jenis ordernya.

Terdapat jenis order yang dilakukan secara **Regular** dan melalui **Smart Order** (LIT, GTC, Trailing Stop, Bracket, dan Yuk Nabung Saham).

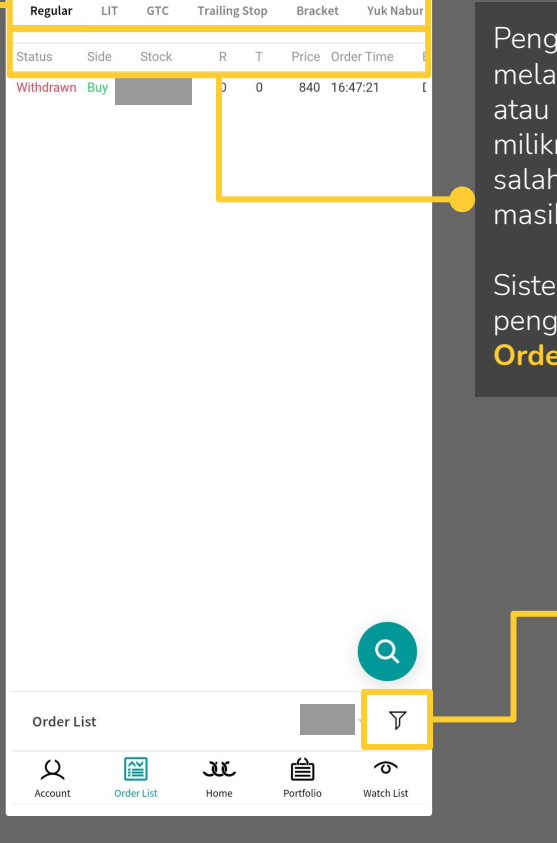

Pengguna dapat melakukan aksi lainnya atau melihat rincian order miliknya dengan memilih salah satu order yang masih **"Open"**.

Sistem akan membawa pengguna ke tampilan **Order Detail**.

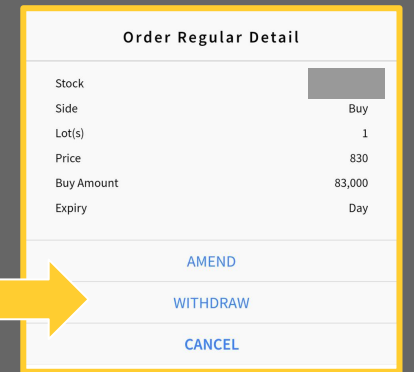

Pengguna dapat memfilterisasi tampilan status orderan miliknya. Filter berupa status orderan **Open**, **Match**, **Amending**, **Withdrawing**, **Withdrawn**, dan **Reject**.

# $Trade \ List \ | \ \mathsf{Home} \to \mathsf{Trade} \ \mathsf{List}$

| Side | Stock | Lot | Price | Time     | TradeId |
|------|-------|-----|-------|----------|---------|
| Buy  | ASRI  | 5   | 170   | 10:12:15 |         |
| Buy  | FREN  | 5   | 125   | 09:33:21 |         |

Trade List akan menampilkan daftar Order yang berhasil ditransaksikan (Match) baik itu beli maupun<u>jual.</u>

|              |            |             |           | 9                          |
|--------------|------------|-------------|-----------|----------------------------|
| Trade List   |            |             |           | ~                          |
| Q<br>Account | Order List | JC.<br>Home | Portfolio | <del>ර</del><br>Watch List |

### $History \mid \mathsf{Home} \to \mathsf{History} \to \mathsf{Order} \mathsf{ List} \mid \mathsf{Trade} \mathsf{ List}$

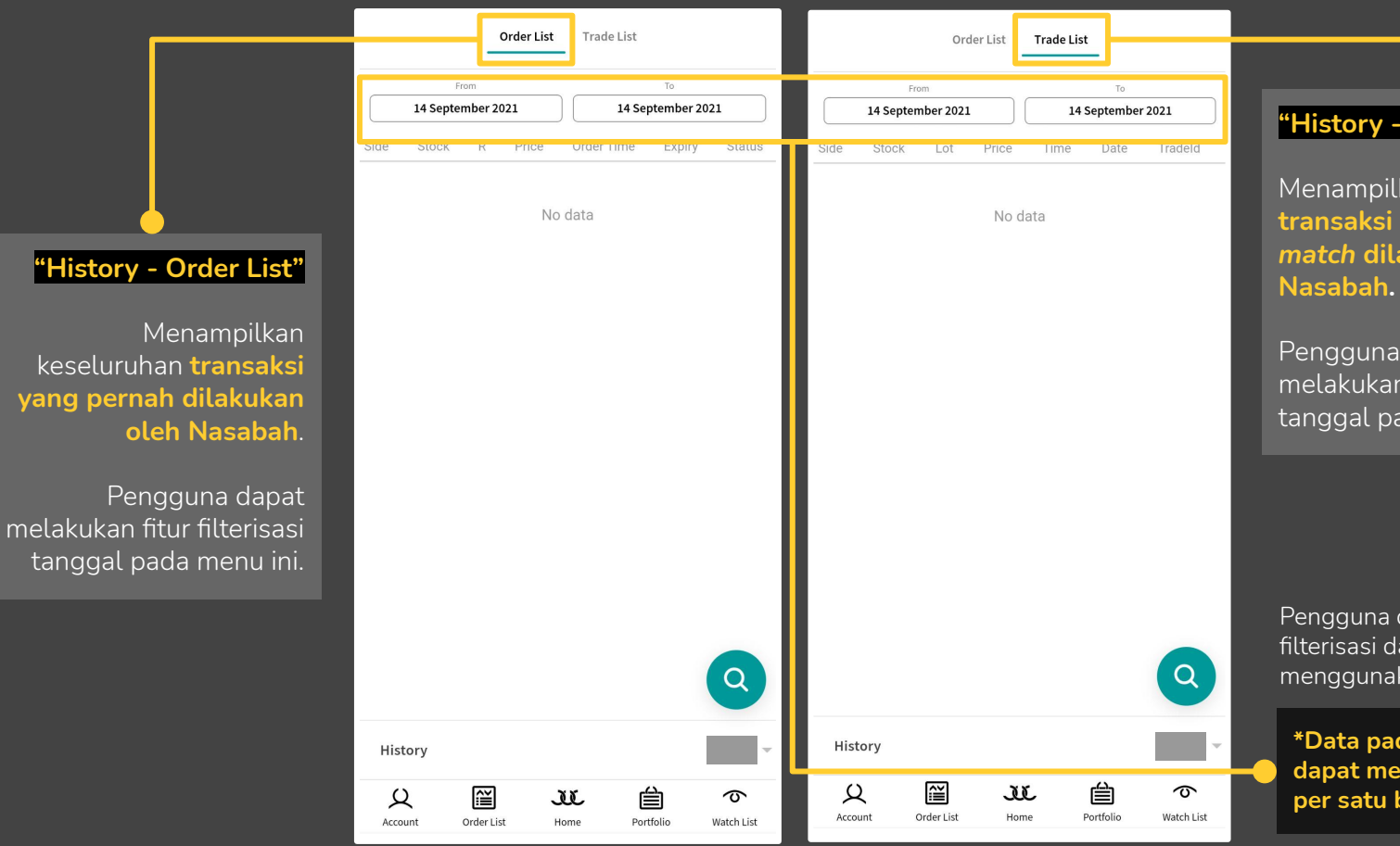

#### "History - Trade List"

Menampilkan keseluruhan transaksi dengan status match dilakukan oleh Nasabah.

Pengguna dapat melakukan fitur filterisasi tanggal pada menu ini.

Pengguna dapat melakukan filterisasi data dengan menggunakan rentang tanggal.

\*Data pada History hanya dapat menyimpan kegiatan per satu bulan.

## $Financial \mid \mathsf{Home} \to \mathsf{Financial}$

Fitur Financial digunakan untuk melihat laporan keuangan Emiten

"Report"

Emiten.

Pengguna dapat

keuangan suatu

### Quarterly 30 Jun 2021 IDR Currency Fiscal Year Ends Dec Month Covered 6 0 Inventories Current Assets Fix Assets memilih fitur ini untuk Other Assets menampilkan **laporan** Total Assets Current Liabilities

AALI - Astra Agro Lestari Tbk.

Report

| Current Li  | abilities   |      |           | 2.01 B     |
|-------------|-------------|------|-----------|------------|
| Long Term   | Liabilities |      |           | 6.73 B     |
| Total Liabi | lities      |      |           | 8.74 B     |
| Authorized  | ł           |      |           | M          |
| Paid-up Ca  | apital      |      |           | Q          |
| Dar Value   |             |      | 500       | 8.08.08.0  |
| Financial   |             |      |           |            |
| Q           | Ĩ           | U    | é         | \$         |
| Account     | Order List  | Home | Portfolio | Watch List |
|             |             |      |           |            |

| AALI - Astra Agro Lestari T | bk.        | Q           |  |  |  |  |  |  |
|-----------------------------|------------|-------------|--|--|--|--|--|--|
| Report                      | Comparison |             |  |  |  |  |  |  |
|                             | AALI       | TAPG        |  |  |  |  |  |  |
| Last Price                  | 8,375      | 610         |  |  |  |  |  |  |
| Listed Shares               | 1.92 B     | 19.85 B     |  |  |  |  |  |  |
| Market Cap                  | 16.12 T    | 12.11 T     |  |  |  |  |  |  |
| Financial Statement 30      | Jun 2021   | 31 Dec 2020 |  |  |  |  |  |  |
| Book Value                  | 10,103.54  | 340.71      |  |  |  |  |  |  |
| Price to Book Value (×)     | 0.83       | 1.79        |  |  |  |  |  |  |
| Earnings per Share          | 674.75     | 47.99       |  |  |  |  |  |  |
| Price to Earnings Ratio (×  | ) 12.41    | 12.71       |  |  |  |  |  |  |
| Debt to Equity Ratio (×)    | 0.45       | 0.88        |  |  |  |  |  |  |
| Return on Assets (%)        | 4.53       | 7.39        |  |  |  |  |  |  |
| Return on Equity (%)        | 6.68       | 14.08       |  |  |  |  |  |  |
| Net Profit Margin (%)       | 5.99       | 17.30       |  |  |  |  |  |  |
| Operating Profit Margin (   | %) 15.21   | 19.13       |  |  |  |  |  |  |

Q

2.85 B

7.63 B

8.98 B

226.81 M

28.69 B

Financial

Q

Account

ĩ

Order List

X

Home

Comparison

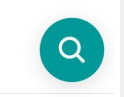

5

Watch List

⊜

Portfolio

### "Comparison"

Dengan fitur ini pengguna dapat menampilkan komparasi laporan keuangan pada suatu emiten dengan emiten lainnya pada satu sektor yang sama.

### $CA \ Calendar \ | \ \mathsf{Home} \to \mathsf{CA} \ \mathsf{Calendar}$

Fitur ini digunakan untuk menampilkan keterangan kegiatan Corporate Action dilakukan.

Misal, tanggal pembagian Dividen (pembagian keuntungan), masa pelaksanaan *Exercise* saham, dan tanggal kegiatan-kegiatan lainnya.

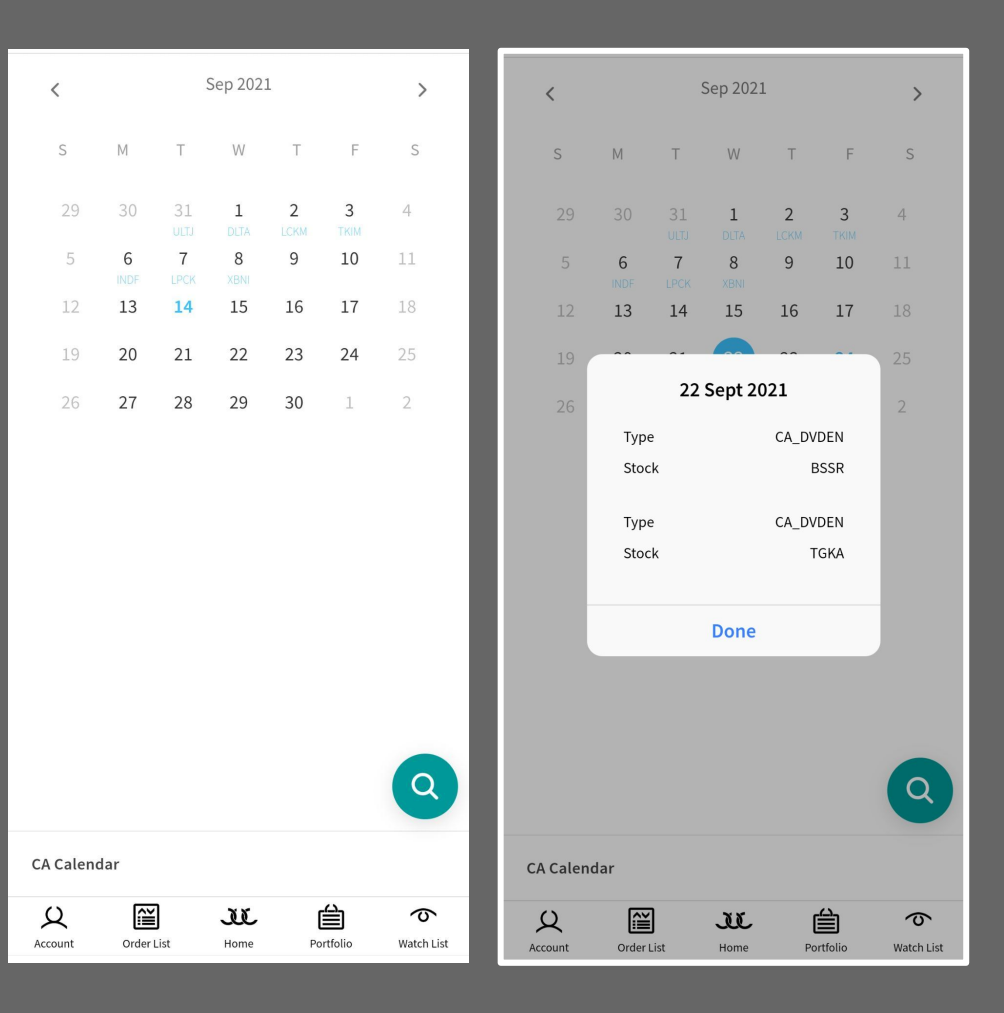

### $Sector \mid \mathsf{Home} \to \mathsf{Sectors}$

Menampilkan indeks saham berdasarkan sektor yang dapat dipilih sesuai keinginan pengguna.

|                                                            |                 |                         | list Sea                                                                                          | ctor.    |             |
|------------------------------------------------------------|-----------------|-------------------------|---------------------------------------------------------------------------------------------------|----------|-------------|
| 0 Sectors                                                  | Edit            |                         |                                                                                                   |          | 3 Se        |
|                                                            |                 |                         | < Search for a stock / comp                                                                       | any      | BISNI       |
|                                                            |                 |                         | BISNIS-27<br>BISNIS-27                                                                            | ه >      | IDX30       |
|                                                            |                 |                         | COMPOSITE                                                                                         | ه >      | LQ45        |
|                                                            |                 |                         | DBX<br>DBX                                                                                        | ه ک      |             |
|                                                            |                 |                         | I-GRADE<br>I-GRADE                                                                                | ه >      |             |
|                                                            |                 |                         | IDX30<br>10X30                                                                                    | ه ک<br>۲ |             |
| YOUR SECTOR LIST IS EMPTY                                  |                 |                         | IDX80<br>IDX80                                                                                    | ۍ کې (   |             |
| Tap the (+) button at the<br>top right corner of this page |                 |                         | <br>IDXBASIC<br>IDXBASIC                                                                          | ه ک      |             |
| to add your first sector                                   |                 |                         | IDXBUMN20<br>IDXBUMN20                                                                            | ه ک<br>م |             |
|                                                            |                 | Pengguna                | IDXCYCLIC                                                                                         | ه ک      |             |
|                                                            |                 | dapat<br>menambahkan    | 88                                                                                                | Q        |             |
|                                                            |                 | Sector dengan           | $\mathbf{Q}^{1}$ $\mathbf{W}^{2}$ $\mathbf{E}^{3}$ $\mathbf{R}^{4}$ $\mathbf{T}^{5}$ $\mathbf{Y}$ |          |             |
|                                                            |                 | memilih<br>tambal tanda | A S D F G                                                                                         | H J K L  |             |
|                                                            | Q               | "Tambah".               |                                                                                                   | B N M 🛛  |             |
|                                                            |                 |                         | ?123 ③ , • English                                                                                | (USA) ▶  |             |
| Sector                                                     | +               |                         |                                                                                                   |          | Secto       |
| Account Order List Home Portfolio                          | つ<br>Watch List |                         |                                                                                                   |          | Q<br>Accour |

Cari kode sektor yang

diminati dan tambahkan ke

| 3 Sectors | Edit                       |
|-----------|----------------------------|
| BISNIS-27 | <b>467</b><br>1.94 (0.42%) |
| IDX30     | <b>463</b><br>2.49 (0.54%) |
| LQ45      | 870<br>4.77 (0.55%)        |

Sector yang pilih akan masuk ke list ini.

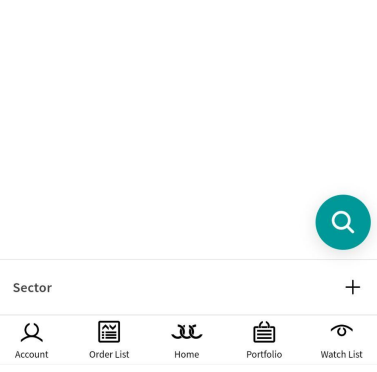

## $Portofolio \; Sell \; | \; \mathsf{Home} \to \mathsf{Portofolio} \; \mathsf{Sell}$

Pengguna dapat **menjual saham yang ada pada portofolio** melalui fitur ini.

### Penjualan (Sell) dilakukan di harga Bid.

| Johoda       | 201        |         | 21101           | 1/2       |                 |
|--------------|------------|---------|-----------------|-----------|-----------------|
| UVCR-W       | 5          | 0       | 284             | 156,200   | 0 %             |
| MKNT         | 10         | 5       | 50              | 45,000    | 900.0 %         |
| KIJA         | 0          | 23      | 157             | 8,710     | 582.6 %         |
| UVCR         | 11         | 100     | 675             | 632,500   | <b>575.0</b> %  |
| BESS-W       | 4          | 135     | 530             | 158,000   | 292.6 %         |
| BANK-W       | 0          | 1,115   | 3,110           | 31,920    | 178.9 %         |
| JPFA         | 0          | 760     | 1,950           | 59,500    | 156.6 %         |
| AGRO         | 2          | 1,200   | 2,320           | 224,000   | 93.3 %          |
| BTEL         | 1          | 50      | 50              | 0         | 0.0%            |
| ASRI         | 2          | 186     | 183             | -600      | -1.6 %          |
| MGNA         | 1          | 52      | 50              | -200      | -3.8 %          |
| ELTY         | 2          | 53      | 50              | -600      | 0               |
| JAWA         | 15         | 141     | 133             | -12,000   | -5.7%           |
| Sell Select  | ed         |         | 0               | 216,109   | 9               |
| Portfolio S  | ell        |         |                 |           | ~               |
| Q<br>Account | Order List | С<br>но | <b>D</b><br>ome | Portfolio | の<br>Watch List |

Fitur **"check"** memudahkan pengguna apabila ingin menjual lebih dari satu saham yang dimilikinya.

| €стоск       | LOT        | AVG            | LAST           | P/L       | % 🔺                    |
|--------------|------------|----------------|----------------|-----------|------------------------|
| UVCR-W       | 5          | 0              | 284            | 156,200   | 0 %                    |
| MKNT         | 10         | 5              | 50             | 45,000    | 900.0 %                |
| KIJA         | 0          | 23             | 157            | 8,710     | 582.6 %                |
| UVCR         | 11         | 100            | 675            | 632,500   | <b>575.0</b> %         |
| BESS-W       | 4          | 135            | 530            | 158,000   | 292.6 %                |
| BANK-W       | 0          | 1,115          | 3,110          | 31,920    | 178.9%                 |
| JPFA         | 0          | 760            | 1,950          | 59,500    | 156.6 %                |
| AGRO         | 2          | 1,200          | 2,320          | 224,000   | 93.3 %                 |
| BTEL         | 1          | 50             | 50             | 0         | 0.0%                   |
| ASRI         | 2          | 186            | 183            | -600      | -1.6 %                 |
| MGNA         | 1          | 52             | 50             | -200      | -3.8 %                 |
| ELTY         | 2          | 53             | 50             | -600      | 0                      |
| JAWA         | 15         | 141            | 133            | -12,000   | -5.7%                  |
| Sell Select  | ed         | 641            | ,210           | 216,109   |                        |
| Portfolio S  | ell        |                |                |           | ~                      |
| Q<br>Account | Order List | <b>ل</b><br>۱۰ | <b>L</b><br>me | Portfolio | <b>の</b><br>Watch List |

# $Stock \ Trade \ | \ \mathsf{Home} \to \mathsf{Stock} \ \mathsf{Trade}$

Stock Trade akan menampilkan Order yang match pada saham tertentu.

| Time                   | E       | В        | 3     | 5                 | Prc   | Chg      | Qty                    | Time                  |      | В        | 1    | S          | Prc  | Chg   | Qty                    | Time                |      | В        |       | S                 | Prc      | Chg      | Qty             |
|------------------------|---------|----------|-------|-------------------|-------|----------|------------------------|-----------------------|------|----------|------|------------|------|-------|------------------------|---------------------|------|----------|-------|-------------------|----------|----------|-----------------|
| 15:14:42               |         | YB       | SQ    | D                 | 8,375 | 25       | 1                      | 13:58:41              | D    | PD       | PD   | D          | 54   | 0     | 15                     | 13:58:46            | D    | PD       | сс    | D                 | 1,345    | 5        | 5               |
| 15:12:39               | D       | YB       | SQ    | D                 | 8,375 | 25       | 1                      | 13:58:24              | D    | PD       | кк   | D          | 54   | 0     | 1                      | 13:58:00            | F    | AK       | YU    | F                 | 1,350    | 10       | 52              |
| 15:05:18               |         | YB       | СС    | D                 | 8,375 | 25       | 10                     | 13:58:22              | D    | PD       | XC   | D          | 54   | 0     | 137                    | 13:58:00            | F    | AK       | AK    | F                 | 1,350    | 10       | 29              |
| 15:05:04               | D       | YB       | AT    | D                 | 8,375 | 25       | 5                      | 13:58:05              | D    | PD       | PD   | D          | 54   | 0     | 316                    | 13:58:00            | F    | AK       | AK    | F                 | 1,350    | 10       | 10              |
| 15:05:03               | D       | YB       | YP    | D                 | 8,375 | 25       | 3                      | 13:58:05              | D    | GR       | PD   | D          | 54   | 0     | 10                     | 13:57:24            | D    | NI       | AK    | F                 | 1,350    | 10       | 1               |
| 15:00:00               |         | YB       | SQ    | D                 | 8,375 | 25       | 1                      | 13:58:05              | D    | YP       | PD   | D          | 54   | 0     | 14                     | 13:56:07            | D    | KK       | AK    | F                 | 1,350    | 10       | 2               |
| 15:00:00               | D       | YB       | кк    | D                 | 8,375 | 25       | 1                      | 13:58:05              | D    | XC       | PD   | D          | 54   | 0     | 10                     | 13:54:10            | D    | PD       | EP    | D                 | 1,345    | 5        | 100             |
| 15:00:00               | D       | YB       | YB    | D                 | 8,375 | 25       | 8                      | 13:58:05              | D    | YP       | PD   | D          | 54   | 0     | 350                    | 13:53:47            | D    | PD       | KK    | D                 | 1,345    | 5        | 29              |
| 15:00:00               | F       | YU       | YB    | D                 | 8,375 | 25       | 113                    | 13:57:47              | D    | DR       | СР   | D          | 55   | 1     | 20                     | 13:53:47            | D    | XC       | KK    | D                 | 1,345    | 5        | 3               |
| 15:00:00               | F       | YU       | YB    | D                 | 8,375 | 25       | 20                     | 13:57:24              | D    | XC       | СР   | D          | 55   | 1     | 1                      | 13:53:47            | D    | PD       | KK    | D                 | 1,345    | 5        | 43              |
| 15:00:00               | D       | ZP       | YB    | D                 | 8,375 | 25       | 13                     | 13:57:09              | D    | XC       | СР   | D          | 55   | 1     | 1                      | 13:52:57            | D    | YP       | AK    | F                 | 1,350    | 10       | 1               |
| 15:00:00               | D       | ZP       | YB    | D                 | 8,375 | 25       | 14                     | 13:56:55              | D    | YP       | OD   | D          | 54   | 0     | 270                    | 13:52:25            | D    | PD       | XC    | D                 | 1,345    | 5        | 1               |
| 15:00:00               | D       | ZP       | YB    | D                 | 8,375 | 25       | 13                     | 13:56:27              | D    | XC       | СР   | D          | 55   | 1     | 1                      | 13:52:21            | D    | PD       | EP    | D                 | 1,345    | 5        | 6               |
| 15:00:00<br>Stock Trac | D<br>de | 7P       | YR    | D                 | 8.375 | 25       | 14                     | 13:55:56<br>Stock Tra | Dade | YP       | YP   | D          | 54   | 0     | 2.500                  | 13:52:21<br>Stock T | Dade | XC       | FP    | D                 | 1.345    | 5        | 1               |
| AALI - Astr            | ra Ag   | gro L    | .esta | ri Tbk.           |       |          | Q                      | BUMI - B              | umi  | Reso     | urce | s Tbk.     |      |       | Q                      | BJBR - I            | Bank | Pem      | bang  | unan Da           | aerah Ja | wa Barat | d Q             |
| Q<br>Account           | 01      | rder Lis | t     | <b>JL</b><br>Home | P     | ortfolio | <b>O</b><br>Watch List | Q<br>Account          | с    | rder Lis | st   | JE<br>Home | Port | folio | <b>o</b><br>Watch List | Q<br>Account        | ,    | Order Li | st    | <b>JL</b><br>Home | Por      | tfolio   | つ<br>Watch List |
| Saham AALI             |         |          |       |                   |       |          |                        |                       | Ç    | Sah      | am E | BUMI       |      |       |                        |                     | (    | Sał      | nam [ | BJBR              |          |          |                 |

# "Input PIN" | Account

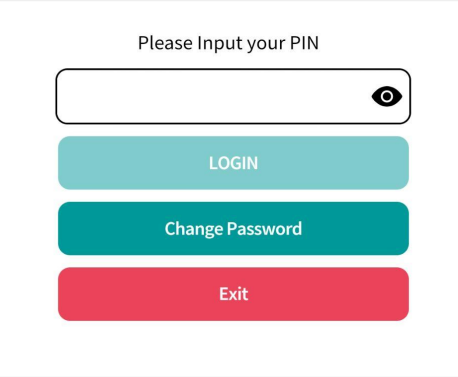

Saat pertama kali masuk ke dalam menu Account, pengguna akan diminta untuk memasukkan PIN untuk dapat mengakses menu tersebut.

Pengguna harus **mengisikan PIN** dan menekan tombol **"LOGIN"**.

### Account Information | Account --> Account Information

Fitur ini menginformasikan User ID, Nomor RDN, Nama Bank, Account Name (Nama Pemilik Akun), Account Number (Nomor Rekening Tujuan).

**User ID** terdiri dari **2 digit huruf** yang merepresentasikan Kode Sales dan **4 sampai 5 digit angka** yang merepresentasikan nomor akun pada perusahaan efek.

\*Untuk saat ini bank RDN yang dapat didaftarkan hanya meliputi Mandiri, BCA, CIMB Niaga.

| User ID          |                     |           | 0                      |
|------------------|---------------------|-----------|------------------------|
| RDN              |                     |           | G                      |
| Bank             |                     |           |                        |
| Account Name     |                     |           |                        |
| Account No.      |                     |           | D                      |
| Withdrawal       |                     |           | >                      |
|                  |                     |           |                        |
|                  |                     |           |                        |
|                  |                     |           |                        |
|                  |                     |           | _                      |
|                  |                     |           |                        |
|                  |                     |           |                        |
|                  |                     |           |                        |
|                  |                     |           |                        |
| Account Informat | ion                 |           | - ВАСК                 |
| Account Order    | l III.<br>.ist Home | Portfolio | <b>O</b><br>Watch List |

Pengguna dapat menggunakan menu **Withdrawal** untuk melakukan penarikan dana dari RDN (Rekening Dana Nasabah) ke rekening yang dituju.

# $\label{eq:account_optimation} Account \ Information \ \rightarrow \ Withdrawal \ ) \ | \ \ Account \ \rightarrow \ Account \ Information \ \rightarrow \ Withdrawal \ )$

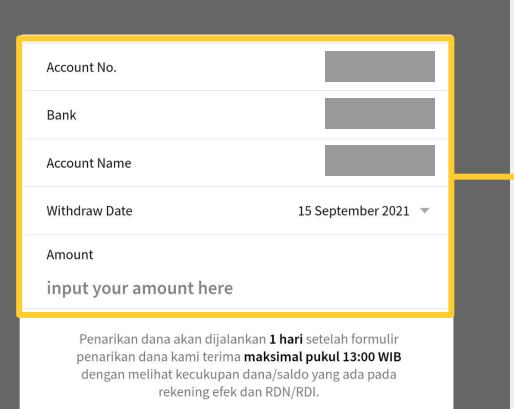

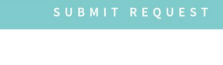

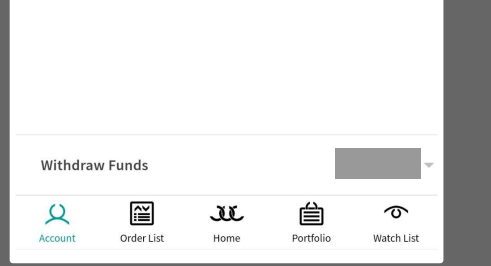

Terdapat informasi Account No. (Nomor Akun), Nama Bank, Account Name, tanggal dilakukannya Withdrawal, dan amount yang diinginkan.

#### Catatan.

Penarikan dana dapat diproses dengan melihat kecukupan dana pada RDI dan Cash T+2 pada portofolio Nasabah.

### "Aturan dalam Withdrawal"

 Pengajuan penarikan dana maksimal diterima pukul 13.00 WIB untuk dijalankan H+1 (hari kerja) setelah tanggal pengajuan diterima.

#### Contoh:

Perusahaan menerima email pengajuan penarikan dana dari Nasabah A pada tanggal 17 Juni 2020 pukul 11.00 WIB. Pengajuan akan diproses pada tanggal 17 Juni 2020 pada sore hari. Selanjutnya, dana akan didistribusikan pada tanggal 18 Juni 2020.

 Pengajuan penarikan dana yang diterima di atas pukul 13.00 WIB akan diproses di hari kerja berikutnya dan dana akan dijalankan H+1 (hari kerja) setelah tanggal dimana pengajuan diproses.

#### Contoh :

Perusahaan menerima email pengajuan penarikan dana Nasabah A pada tanggal 17 Juni 2020 pukul 13.30 WIB. Pengajuan akan diproses pada tanggal 18 Juni 2020 pada sore hari. Selanjutnya, dana akan didistribusikan pada tanggal 19 Juni 2020.

## $Selfie \ List \ | \ \mathsf{Account} \to \mathsf{Selfie} \ \mathsf{List}$

Fitur ini dapat digunakan untuk melihat **rekapitulasi keuntungan dan kerugian** keseluruhan transaksi (tidak termasuk *fee*).

\*Maksimum data yang bisa ditampilkan adalah data rekapitulasi dalam satu bulan dengan perhitungan paling lambat 30 hari dari tanggal pada hari itu.

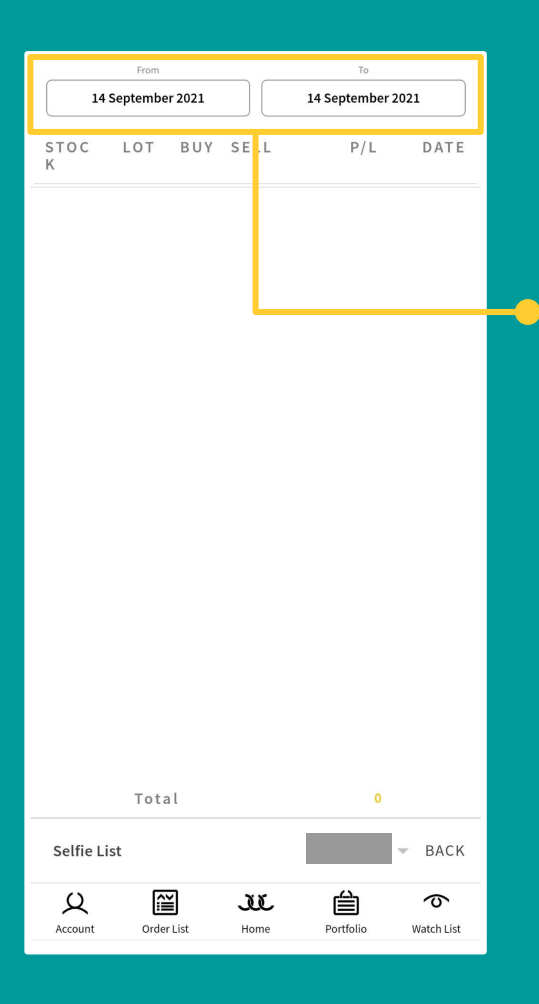

Pengguna dapat melakukan filterisasi tampilan data dengan mengisi rentang tanggal.

# $|\mathsf{IPO}|$ Account $\rightarrow \mathsf{IPO}$

Pada fitur ini, pengguna akan langsung dapat dibawa ke situs resmi sistem e-IPO pada **e-ipo.co.id**.

Pengguna dapat melihat informasi mengenai penawaran dan lain sebagainya.

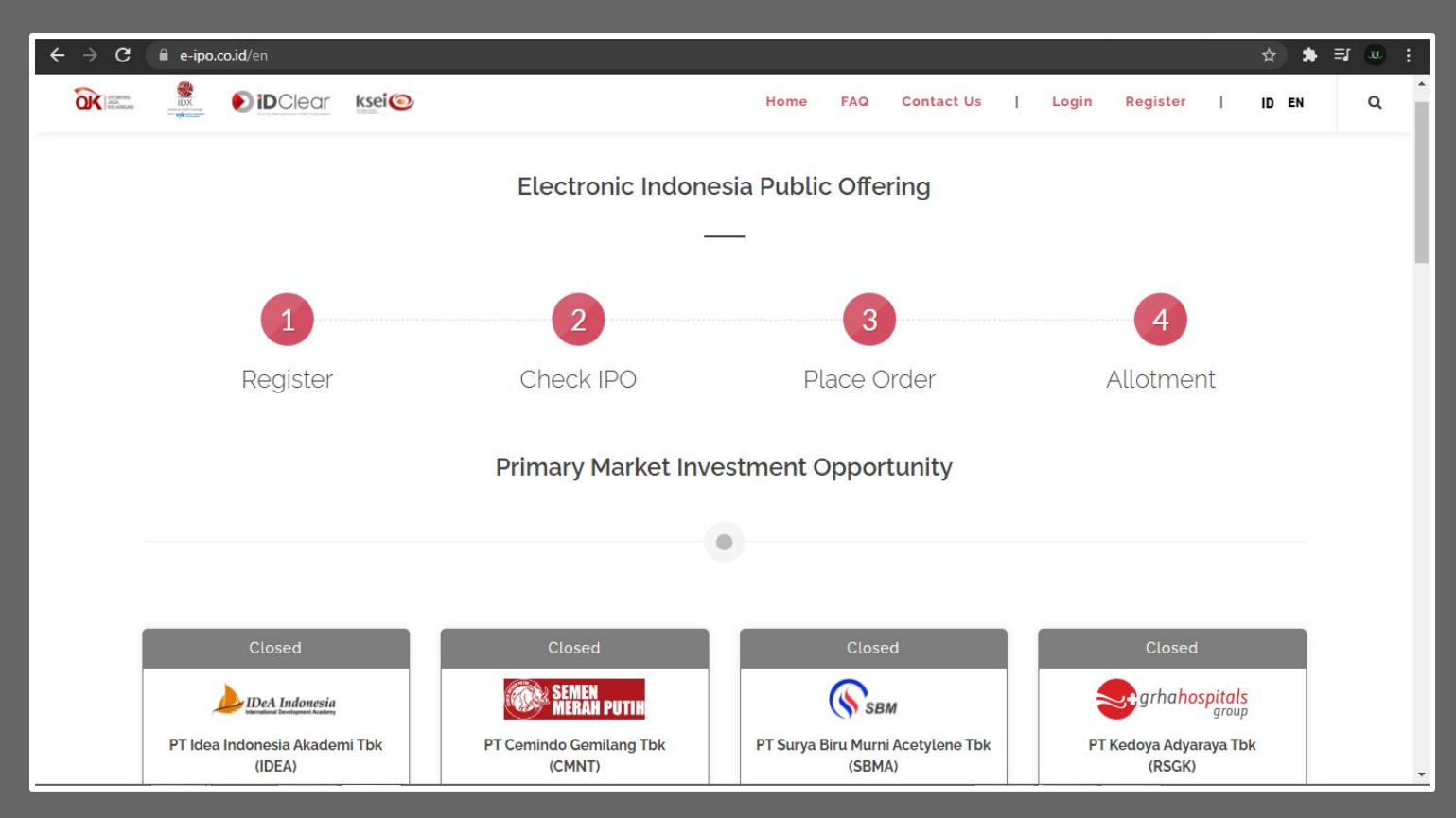

## $Complain \mid \mathsf{Account} \to \mathsf{Complain}$

Menu ini dapat digunakan pengguna untuk **menyampaikan komplain terkait fitur aplikasi, pelayanan, dan lain sebagainya**.

| Jakarta, 14<br>Kepada Ytł<br>Cutomer S<br>PT. Jasa Ut<br>di Tempat | ŀ-09-2021<br>n,<br>ervice dan<br>ama Capita | Help Desk<br>al   |           |                        |
|--------------------------------------------------------------------|---------------------------------------------|-------------------|-----------|------------------------|
| Subject                                                            |                                             |                   |           |                        |
| Notes                                                              |                                             |                   |           |                        |
|                                                                    |                                             | Send              |           |                        |
|                                                                    |                                             |                   |           |                        |
|                                                                    |                                             |                   |           |                        |
|                                                                    |                                             |                   |           |                        |
| Complain                                                           |                                             |                   |           | ВАСК                   |
| Account                                                            | Order List                                  | <b>JL</b><br>Home | Portfolio | <b>O</b><br>Watch List |

Untuk menggunakan fitur, pengguna hanya perlu mengisikan **"Subject"** dan **"Notes"** yang berisi komplain. Selanjutnya, pengguna memilih tombol **"Send"** untuk mengirimkan pesan.

\*Badan pesan sudah disertai *header* otomatis yang disesuaikan dengan format perusahaan.

### $Suggestion \mid \mathsf{Account} \to \mathsf{Suggestion}$

Memiliki fungsi yang hampir sama dengan menu Complain, menu Suggestion dapat digunakan untuk **menyampaikan saran ke perusahaan efek**.

| Jakarta, 14-09-2021<br>Kepada Yth,<br>Cutomer Service dar<br>PT. Jasa Utama Capi<br>di Tempat | n Help Desk<br>tal |           |                        |                    |
|-----------------------------------------------------------------------------------------------|--------------------|-----------|------------------------|--------------------|
| Subject                                                                                       |                    |           |                        | S<br>p             |
| Notes                                                                                         |                    |           |                        | m<br>"<br>d        |
|                                                                                               | Send               |           |                        | S<br>'S            |
|                                                                                               |                    |           |                        | U<br>U<br>co<br>di |
|                                                                                               |                    |           |                        |                    |
| Suggestion                                                                                    |                    |           | BACK                   |                    |
| Account Order List                                                                            | <b>JL</b><br>Home  | Portfolio | <b>O</b><br>Watch List |                    |

Selain sebagai media penyampaian saran, menu ini juga dapat digunakan untuk melakukan pengajuan **"pengaktifan Smart Order"**, dengan memasukkan **'Request Smart Order'** pada kolom **'Subjek'** dan mengisi **UserID** di kolom **'Notes'**.

User ID yang digunakan adalah User ID aplikasi JOIN. Sebagai contoh, XX12345 (2 huruf dan 5 digit angka)

## $Help / Support | Account \rightarrow Help / Support | Account \rightarrow Help / Support | Account \rightarrow Help / Support | Account \rightarrow Help / Support | Account \rightarrow Help / Support | Account \rightarrow Help / Support | Account \rightarrow Help / Support | Account \rightarrow Help / Support | Account \rightarrow Help / Support | Account \rightarrow Help / Support | Account \rightarrow Help / Support | Account \rightarrow Help / Support | Account \rightarrow Help / Support | Account \rightarrow Help / Support | Account \rightarrow Help / Support | Account \rightarrow Help / Support | Account \rightarrow Help / Support | Account \rightarrow Help / Support | Account \rightarrow Help / Support | Account \rightarrow Help / Support | Account \rightarrow Help / Support | Account \rightarrow Help / Support | Account \rightarrow Help / Support | Account \rightarrow Help / Support | Account \rightarrow Help / Support | Account \rightarrow Help / Support | Account \rightarrow Help / Support | Account \rightarrow Help / Support | Account \rightarrow Help / Support | Account \rightarrow Help / Support | Account \rightarrow Help / Support | Account \rightarrow Help / Support | Account \rightarrow Help / Support | Account \rightarrow Help / Support | Account \rightarrow Help / Support | Account \rightarrow Help / Support | Account \rightarrow Help / Support | Account \rightarrow Help / Support | Account \rightarrow Help / Support | Account \rightarrow Help / Support | Account \rightarrow Help / Support | Account \rightarrow Help / Support | Account \rightarrow Help / Support | Account \rightarrow Help / Support | Account \rightarrow Help / Support | Account \rightarrow Help / Support | Account \rightarrow Help / Support | Account \rightarrow Help / Support | Account \rightarrow Help / Support | Account \rightarrow Help / Support | Account \rightarrow Help / Support | Account \rightarrow Help / Support | Account \rightarrow Help / Support | Account \rightarrow Help / Support | Account \rightarrow Help / Support | Account \rightarrow Help / Support | Account \rightarrow Help / Support | Account \rightarrow Help / Support | Account \rightarrow Help / Support | Account \rightarrow Help / Support | Account \rightarrow Help / Support | Account \rightarrow Help / Support | Account \rightarrow Help / Support | Account \rightarrow Help / Support | Account \rightarrow Help / Support | Account \rightarrow Help / Support | Account \rightarrow Help / Support | Account \rightarrow Help / Support | Account \rightarrow Help / Support | Account \rightarrow Help / Support | Account \rightarrow Help / Support | Account \rightarrow Help / Support | Account \rightarrow Help / Support | Account \rightarrow Help / Support | Account \rightarrow Help / Support | Ac$

**Informasi kontak Sales** dan **Customer Support** dapat kita temukan pada menu ini. Adapun kontak lain yang terdaftar seperti Help Office dan IT Helpdesk.

> Pengguna dapat menggunakan kontak-kontak ini apabila memiliki pertanyaan, mengalami kesulitan dalam melakukan pemesanan terkait online trading, atau bantuan lainnya.

| Live Support            |                      |
|-------------------------|----------------------|
| Hubungi Sales           | Q                    |
| Telegram Helpdesk 1     | helpdesk_yb1 🖸       |
| Telegram Helpdesk 2     | helpdesk_yb          |
| Telegram Helpdesk 3     | helpdesk_yb3 🗅       |
| Customer Support        | +62 21 8378 8900 🖇   |
| Help Office             | +62 21 8378 9000 🕅 ၆ |
| IT Helpdesk             | +62 21 8247 0147 🕅 ઉ |
|                         | Q                    |
| Help/Support            | ВАСК                 |
| Account Order List Home | Portfolio Watch List |

Kontak ID yang tercantum pada menu ini merupakan kontak ID **Whatsapp** dan **Telegram**.

Diharapkan kepada pengguna untuk terlebih dahulu menginstall aplikasi Whatsapp dan Telegram pada perangkat pengguna.

### $Settings \mid \mathsf{Account} \to \mathsf{Settings}$

Menyajikan pengaturan tampilan aplikasi seperti besar font, tema, dan media penyimpanan Watchlist.

Berbeda dengan Log Out, **Sign Out** membawa pengguna keluar dari menu Account maupun menu Order.

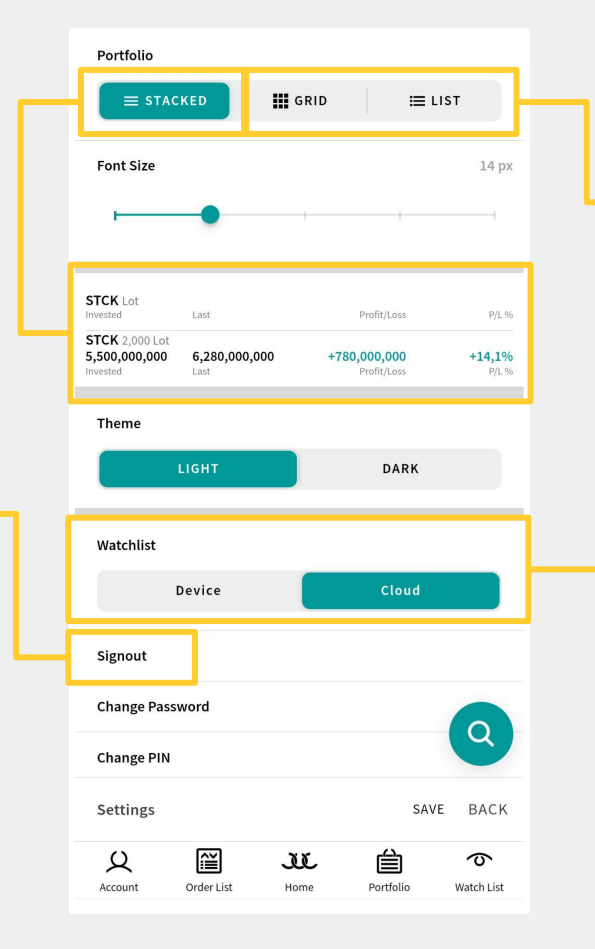

### Anda dapat melihat tampilan pada portofolio dengan mode **Stacked**, **Grid**, dan **List**.

#### Grid stock AYG VALUE LAST P/L LOT % stck 27,500 6,280,000,000 31,400 +780,000,000 2,000 +14,1% List

| STCK  | 2 000 | 27 500 | 21.400 | +790 000 000 | +14 106 |
|-------|-------|--------|--------|--------------|---------|
| STOCK | LOT   | AVG    | LAST   | P/L          | 96      |

Pengguna dapat memilih tempat penyimpanan **Watchlist** miliknya.

**Penyimpanan** dapat dilakukan secara **lokal dalam Device** pengguna atau dilakukan secara **Cloud** agar dapat diakses melalui device lainnya.

## Settings (Change Password & PIN) | Account $\rightarrow$ Settings $\rightarrow$ Change Password | PIN

Masih dalam menu Settings. Terdapat fitur "Change Password" dan "Change PIN".

#### Pengguna akan diminta untuk

- mengisi Password atau PIN yang lama,
- mengisi Password atau PIN yang baru,
- dan mengkonfirmasi
   Password atau PIN yang baru.

| <       | Change Password                                                                   |   |
|---------|-----------------------------------------------------------------------------------|---|
|         | Old Password                                                                      | Ś |
|         | New Password                                                                      | Ø |
|         | Confirm Password                                                                  | 8 |
|         |                                                                                   |   |
| Pa<br>× | ssword must contains following:<br>atleast 6 characters<br>match confirm password |   |

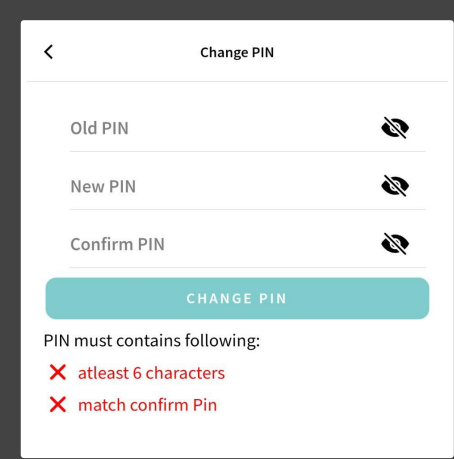

Terdapat aturan khusus dalam membuat password atau PIN pada aplikasi ini. Penggantian Password atau PIN akan diproses apabila memenuhi 2 syarat berikut:

- Minimal terdiri dari 6 karakter alfanumerik (huruf dan angka).
- Password atau PIN yang diisi harus sama dengan Password atau PIN terkonfirmasi.

# Portofolio | Portofolio

Fitur Portofolio memperlihatkan aset yang dimiliki Nasabah.

#### **Cash**

Dana yang dimiliki nasabah pada Rekening Dana Nasabah (RDN)

#### Cash T+2

Akumulasi dana yang akan dimiliki Nasabah dua hari kemudian (setelah penyelesaian transaksi)

#### **Ratio**

Perbandingan antara jumlah hutang Nasabah dengan Kolateral Value

#### Market Ratio

Perbandingan antara jumlah hutang Nasabah dengan harga saham

#### Open Buy Order

Total nilai transaksi dalam rupiah

#### Limit

Batasan dana yang bisa digunakan untuk trading

| CASH<br><b>2,052,629</b>           | CASH T+2<br><b>2,052,629</b> | OPEI                        | N BUY ORDER            |
|------------------------------------|------------------------------|-----------------------------|------------------------|
| RATIO<br>679.46 %                  | MARKET RATIO<br>74.31 %      |                             | LIMIT<br>4,407,357     |
| TOTAL INVESTED<br><b>4,814,880</b> | STOCK VALUE<br>2,762,251     | UNREALIZED P/L<br>216,109   | P/L %<br><b>+8.49%</b> |
| STCK Lot<br>Invested               | Las                          | t Profit/Loss               | P/L %                  |
| AGRO 2 Lot                         |                              |                             |                        |
| 464,000<br>Invested                | <b>2,32</b> 0                | D 224,000<br>tt Profit/Loss | 93.3 %<br>P/L %        |
| ASRI 2 Lot                         | 10                           |                             | 1.6%                   |
| 36,600<br>Invested                 | 18.<br>Las                   | t Profit/Loss               | -1.6 %<br>P/L %        |
| BANK-W 0 Lot                       |                              |                             |                        |
| 49,760<br>Invested                 | <b>3,11</b> 0<br>Las         | t Profit/Loss               | 178.9 %<br>P/L %       |
| BESS-W 4 Lot                       |                              |                             |                        |
| Invested                           | 530<br>Las                   | t Profit/Loss               | 292.6 %<br>P/L %       |
| BHIT-R 3 Lot                       |                              |                             | 50.00                  |
| 300<br>Invested                    | Las                          | t Profit/Loss               | -50.0 %<br>P/L %       |
| BNBR 7 Lot                         |                              | 220.050                     | 00.0.96                |
| Invested                           | Las                          | t Profit/Loss               | -90.0 %<br>P/L %       |
| BTEL <sup>()</sup> 1 Lot           |                              |                             |                        |
| 15 Sept 2021                       | 16                           | Sept 2021                   |                        |
| Received                           | 0                            | Received                    | 0                      |
| Nett                               | 0                            | Nett                        | 0                      |
| Outstanding                        | 2,052,629                    | Outstanding                 | 2,052,629              |
| Portfolio                          |                              |                             |                        |
| Q                                  | i i                          | · 🗎                         | 6                      |
| Account 0                          | Order List Home              | Portfolio                   | Watch List             |

#### **Total Invested**

Total cash T+2 ditambah stock value

#### Stock Value

Nilai value dari keseluruhan stock yang dimiliki

Menampilkan informasi dana Nasabah pada keesokan hari (H+1) dan dua hari kemudian (H+2).

#### Receive

Nilai rupiah yang akan diterima Nasabah

#### Pay

Nilai rupiah yang harus dibayarkan Nasabah

#### Nett

Total nilai rupiah dari Receive dikurangi Pay

#### **Outstanding**

Akumulasi Net Buy dikurangi Sell Nasabah

## Portofolio | Portofolio

Tampilan Portofolio lain berupa List dan Grid.

| CASH<br><b>2,052,629</b>        | CASH T<br><b>2,052,6</b> | +2<br>529          |                                 | OPEN BU            | Y ORDER<br>0       |   | CASH<br><b>2,052,629</b>        | CASH T+2<br><b>2,052,629</b> | C                               | )PEN BU  |
|---------------------------------|--------------------------|--------------------|---------------------------------|--------------------|--------------------|---|---------------------------------|------------------------------|---------------------------------|----------|
| RATIO<br>679.46 %               | MARKE<br>74.31 9         | T RATIO            |                                 | 4                  | LIMIT<br>,407,357  |   | 679.46 %                        | MARKET RATIO<br>74.31 %      |                                 | 4        |
| TOTAL INVESTE<br>4,814,880      | ED STO<br>2,76           | CK VALUE<br>52,251 | UNREALI                         | ZED P/L<br>216,109 | P/L %<br>+8.49%    |   | TOTAL INVESTE<br>4,814,880      | D STOCK VALUE<br>2,762,251   | UNREALIZED P<br>216,10          | /L<br>09 |
| STOCK                           | LOT                      | AVG                | LAST                            | P/L                | 96                 |   | STOCK                           | A V G<br>V A L U E           | P/L                             |          |
| AGRO                            | 2                        | 1,200              | 2,320                           | 224,000            | 93.3 %             | ľ | AGRO                            | 1,200<br>464,000             | ) 2,320<br>) 224,000            |          |
| ASRI                            | 2                        | 186                | 183                             | -600               | -1.6 %             |   | ASRI                            | 186<br>36,600                | 5 183<br>D -600                 |          |
| BANK-W<br>BESS-W                | 0                        | 1,115              | 3,110                           | 31,920             | 178.9 %<br>292.6 % | I | BANK-W                          | 1,115<br>49,760              | 5 3,110<br>D 31,920             |          |
| BHIT-R                          | 3                        | 2                  | 1                               | -300               | -50.0 %            | I | BESS-W                          | 135<br>212,000               | 5 530<br>0 158,000              |          |
| BNBR                            | 7                        | 502                | 50                              | -329,960           | -90.0 %            |   | BHIT-R                          | 300                          | 2 1<br>0 -300                   |          |
| BTEL                            | 1                        | 50                 | 50                              | 0                  | 0.0 %              |   | BNBR                            | 502<br>36,500                | 2 50<br>D -329,960              |          |
| BULL                            | 0                        | 680                | 276                             | -25,452            | -59.4 %            |   | BTEL                            | 50<br>5,000                  | ) 50<br>) 0                     |          |
| BUMI                            | 12                       | 228                | 54                              | -208,800           | -76.3 %            |   | BULL                            | 680<br>17,388                | ) 276<br>3 -25,452              |          |
| 15 Sept 2021<br>Received<br>Pay |                          | 0                  | 16 Sept 2021<br>Received<br>Pay |                    | 0                  | l | 15 Sept 2021<br>Received<br>Pay | 0                            | 16 Sept 2021<br>Received<br>Pay |          |
| Outstanding                     | 2                        | ,052,629           | Outstandin                      | g 2,               | 052,629            |   | Outstanding                     | 2,052,629                    | Outstanding                     | 2        |
| Portfolio                       |                          |                    |                                 |                    | v                  |   | Portfolio                       |                              |                                 |          |
| Q<br>Account                    | Order List               | J<br>H             | UL<br>ome P                     | ortfolio           | ත<br>Watch List    | L | Q<br>Account                    | Order List Ho                | Dome Portfolia                  | 0        |
| Ta                              | Impil                    | an P               | ortofoli                        | io List            |                    |   | Tar                             | mpilan Po                    | ortofolio (                     | Grid     |

OPEN BUY ORDER 0

LIMIT 4,407,357

P/L %

+8.49%

LOT

96

93.3%

2

2 -1.6%

0

4

3

7

1

0

-59.4%

0

2,052,629

6

Watch List

178.9%

292.6%

-50.0%

-90.0%

# Portofolio | Portofolio

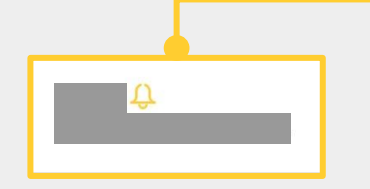

Beberapa emiten memiliki notasi khusus yang dikeluarkan oleh Bursa Efek Indonesia.

Emiten yang memiliki notasi khusus dapat ditandai dengan tanda <mark>"Lonceng"</mark> tepat di sebelah kode sahamnya.

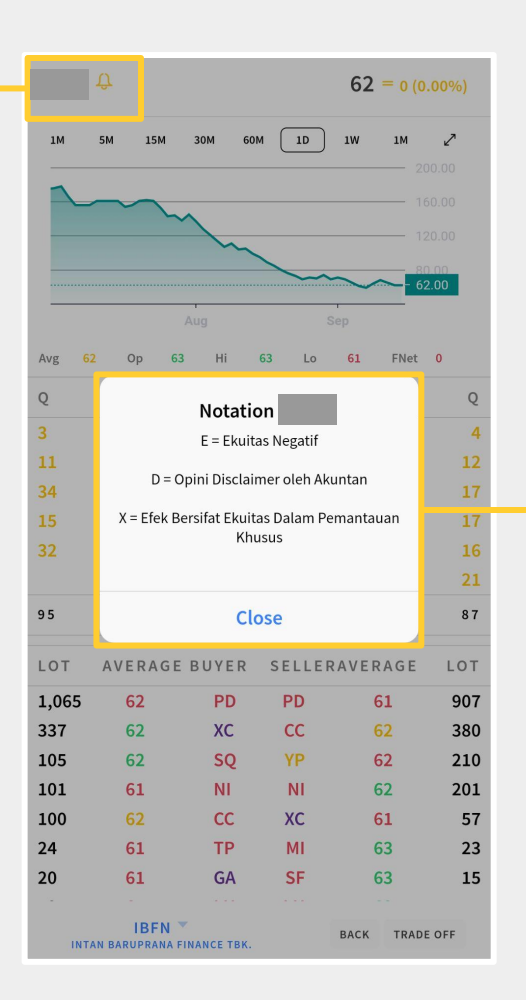

#### "Lihat Notasi Khusus"

Untuk melihat notasi khusus emiten tertentu, pengguna hanya perlu memilih tombol "Lonceng", selanjutnya sistem akan menampilkan pop-up message informasi notasi khusus emiten tersebut.

## Watchlist | Watchlist

Fitur ini dapat digunakan untuk memantau saham-saham yang Anda sukai.

Melalui fitur Watchlist ini juga Nasabah dapat melihat notasi khusus pada masing-masing saham (jika ada).

\*Geser ke kanan salah satu emiten untuk melihat notasi khusus

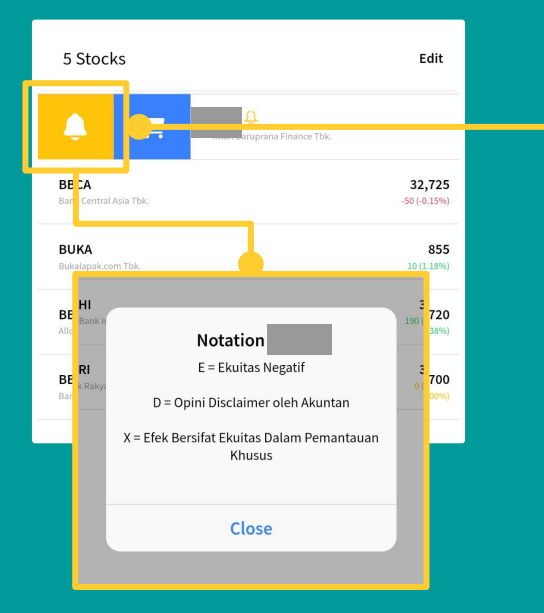

| 5 Stocks                                            | Edit                          |                                                                      |
|-----------------------------------------------------|-------------------------------|----------------------------------------------------------------------|
| IBFN 🗘<br>Intan Baruprana Finance Tbk.              | 62<br>0 (0.00%)               |                                                                      |
| BBCA<br>Bank Central Asia Tbk.                      | <b>32,725</b><br>-50 (-0.15%) |                                                                      |
| BUKA<br>Bukalapak.com Tbk.                          | 855<br>10 (1.18%)             |                                                                      |
| BBHI<br>Allo Bank Indonesia Tbk.                    | <b>3,720</b><br>190 (5.38%)   |                                                                      |
| <b>BBRI</b><br>Bank Rakyat Indonesia (Persero) Tbk. | 3,700<br>0 (0.00%)            |                                                                      |
| Wetchlist                                           |                               | Pada fitur ini<br>Anda dapat<br>menambah<br>daftar saham<br>lainnya. |
|                                                     | x 🗳 🔿                         |                                                                      |
| Account Order List                                  | Home Portfolio Watch List     |                                                                      |

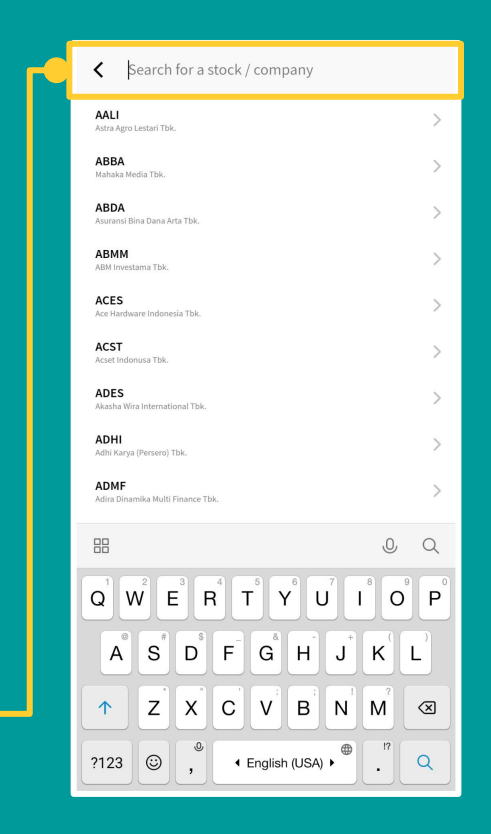

# Order Form (Regular)

Pada panduan selanjutnya akan dibahas tentang bagaimana cara membuat order, melakukan Amend, melakukan Withdraw, dan pengenalan fitur Smart Order.

# "Login PIN"

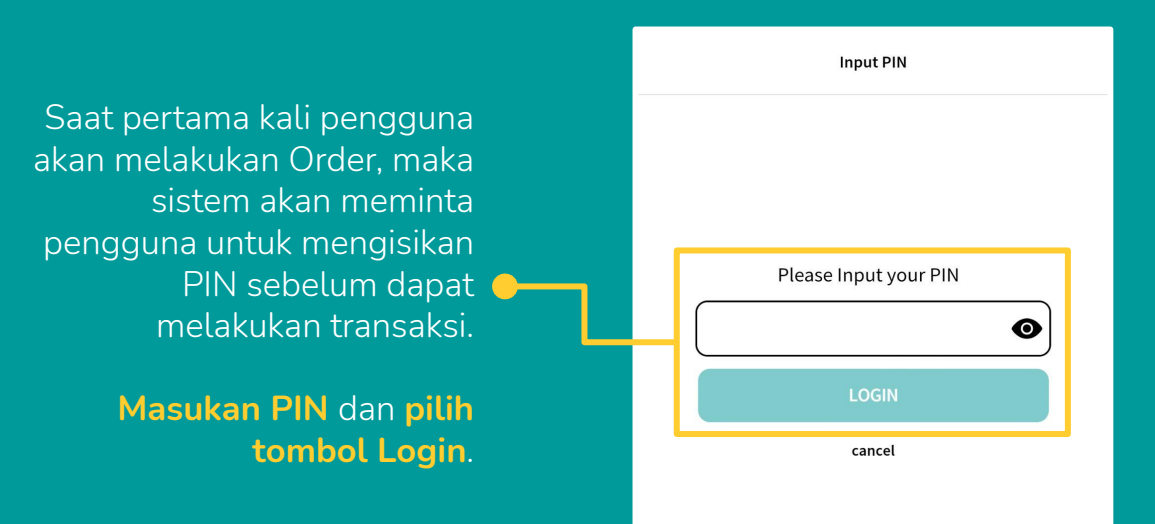

# "Bagaimana membuka Order Form?"

| 5 Stocks                                            | Edit                          |                                                                                                    |
|-----------------------------------------------------|-------------------------------|----------------------------------------------------------------------------------------------------|
| IBFN 💭<br>Intan Baruprana Finance Tbk.              | 62<br>0 (0.00%)               |                                                                                                    |
| BBCA<br>Bank Central Asia Tbk.                      | <b>32,725</b><br>-50 (-0.15%) |                                                                                                    |
| BUKA<br>Bukalapak.com Tbk.                          | <b>855</b><br>10 (1.18%)      |                                                                                                    |
| BBHI<br>Allo Bank Indonesia Tbk.                    | <b>3,720</b><br>190 (5.38%)   | Order Form bisa<br>ditampilkan dari fitur                                                                                                    |
| <b>BBRI</b><br>Bank Rakyat Indonesia (Persero) Tbk. | 3,700<br>0 (0.00%)            | "Search Stock".                                                                                                    |
|                                                     | 1                             | Pengguna akan<br>menemukan<br>beberapa fitur ini di<br>berbagai lokasi<br>lainnya. Sebagai<br>contoh, fitur ini ada<br>pada menu<br>Watchlist. |
| Watchlist                                           | Trade Off +                   |                                                                                                    |
| Account Order List Home                             | Portfolio Watch List          |                                                                                                    |

| Search for a stock / company                                                                                           |                  |
|----------------------------------------------------------------------------------------------------|------------------|
| <b>AALI</b><br>Astra Agro Lestari Tbk.                                                                                 | >                |
| ABBA.<br>Mahaka Media Tbk.                                                                                             | >                |
| ABDA<br>Asuransi Bina Dana Arta Tbk.                                                                                   | >                |
| ABMM<br>ABM Investama Tbk.                                                                                             | >                |
| ACES<br>Ace Hardware Indonesia Tbk.                                                                                    | >                |
| ACST<br>Acset Indonusa Tbk.                                                                                            | >                |
| ADES<br>Akasha Wira International Tbk.                                                                                 | >                |
| ADHI<br>Adhi Karya (Persero) Tbk.                                                                                      | >                |
| ADMF<br>Adira Dinamika Multi Finance Tbk.                                                                              | >                |
| 88                                                                                                    | QQ               |
| $\mathbf{Q}^{1}$ $\mathbf{W}^{2}$ $\mathbf{E}^{3}$ $\mathbf{R}^{4}$ $\mathbf{T}^{5}$ $\mathbf{Y}^{6}$ $\mathbf{U}^{7}$ |                  |
| A S D F G H J                                                                                                    | KL               |
|                                                                                                    | M <sup>°</sup> 🗵 |
| ?123 🕲 , 🛛 English (USA) +                                                                                             | ."Q              |
|                                                                                                    |                  |

Akan ada ratusan nama saham yang terdaftar pada aplikasi. Pengguna hanya perlu mengetikan kode saham pada **"Search Box"** ini.

#### Terdapat **2 cara** untuk masuk ke Order Form

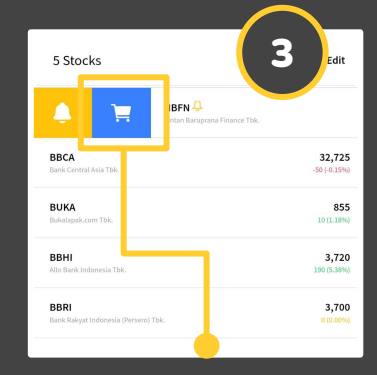

- Slide ke kanan salah satu saham yang akan ditransaksikan. Pilih tanda "Keranjang" untuk masuk ke Order Form.
- 2. Pilih dan tekan salah satu kode saham.

## Trade Off

Untuk melakukan transaksi, pengguna harus menyalakan tombol "Trade off" pada tampilan Order Form.

| BBCA          |             |        | 52,1      | 25 •   | -50 (-0 | ).15%)  |
|---------------|-------------|--------|-----------|--------|---------|---------|
| 1M            | 5M 15M      | 30M 6  | OM 1D     | 1W     | 1M      | 2       |
|               |             |        |           | $\sim$ | - 327   | 25.00   |
|               |             | N      |           |        |         | 10,00   |
| $\sim \wedge$ | $\sim$      | ۲·     |           |        | - 300   | 0.00    |
|               | Au          | ıg     | Sej       | )      | -       |         |
| Avg 32,       | 749 Op 32,9 | 950 Hi | 32,975 Lo | 32,475 | FNet    | 95.72 B |
| Q             | LOT         | BID    | OFFER     | I      | от      | Q       |
| 7             | 189         | 32,700 | 32,725    | 1,     | 880     | 31      |
| 11            | 179         | 32,675 | 32,750    |        | 222     | 7       |
| 8             | 46          | 32,650 | 32,775    |        | 291     | 23      |
| 7             | 168         | 32,625 | 32,800    | 4      | 994     | 82      |
| 14            | 83          | 32,600 | 32,825    |        | 150     | 20      |
| 4             | 106         | 32,575 | 32,850    | 1,     | 003     | 43      |
| 6             | 160         | 32,550 | 32,875    |        | 766     | 36      |
| 9             | 78          | 32,525 | 32,900    | 3      | 718     | 164     |
| 55            | 579         | 32,500 | 32,925    |        | 367     | 66      |
| 98            | 1,197       | 32,475 | 32,950    | 4      | 880     | 224     |
| 219           | 2785        | ΤC     | TAL       | 18     | 271     | 696     |
| LOT           | AVERAGE     | BUYER  | SELLEF    | AVER   | AGE     | LOT     |
| 21,794        | 32,733      | KZ     | AK        | 32,71  | .6      | 16,402  |
| 15,551        | 32,754      | RX     | CS        | 32,66  | 5       | 14,815  |
| 14,150        | 32,814      | BK     | AZ        | 32,87  | 4       | 11,200  |
| BANI          | BBCA V      | твк.   |           | ВАСК   | TRAD    | E OFF   |

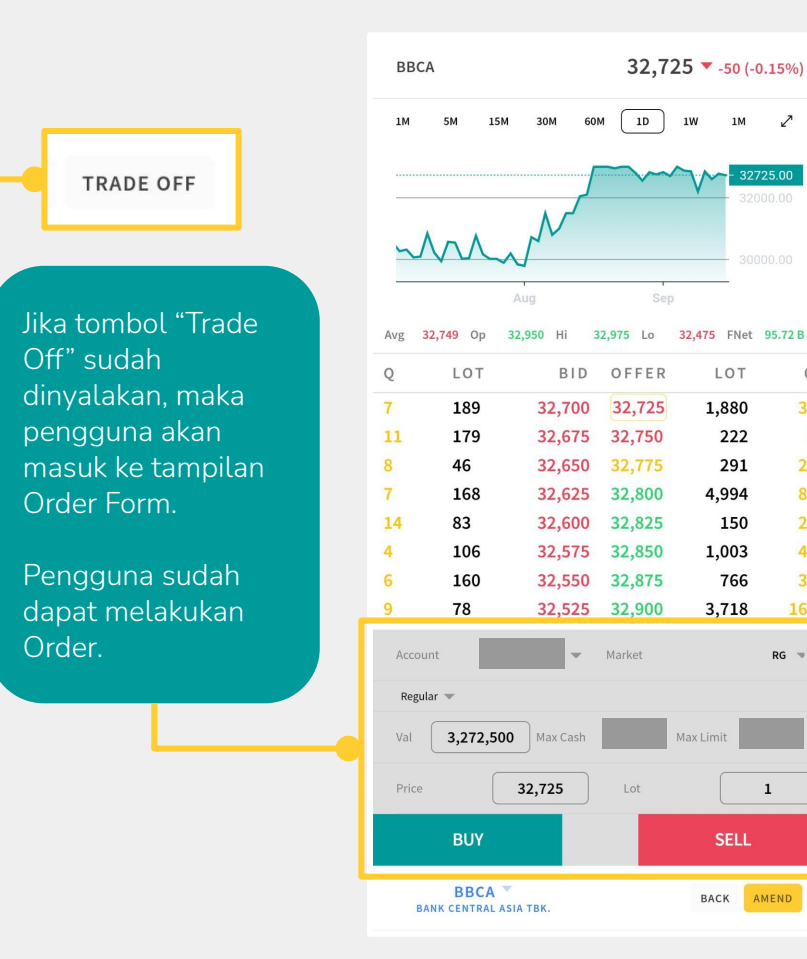

1W

1M 🗸

32.475 FNet 95.72 B

Q

31

7

23

82

20

43

36

164

RG 🤝

1

BACK AMEND

LOT

1,880

222

291

4,994

1,003

3,718

Max Limit

150

766

# Order Form - Regular

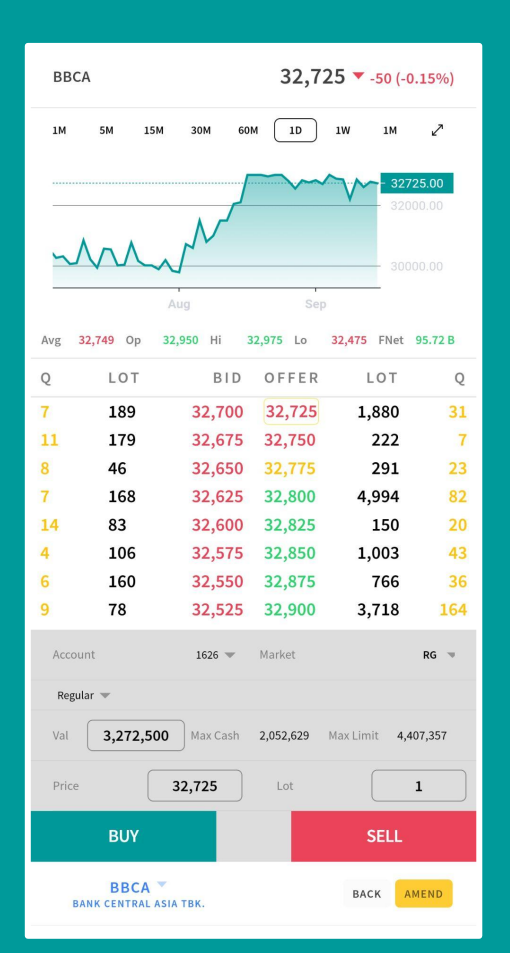

#### Account

Pengguna dapat memilih akun lain miliknya apabila pengguna memiliki lebih dari satu akun.

#### Market (Pa<u>sar)</u>

Adapun pasar yang diperdagangkan meliputi **Pasar Regular** (RG), **Pasar Tunai** (TN), dan **Pasar Negosiasi** (NG)

#### Fitur Max Cash dan Max Limit

Digunakan untuk mengalokasi jumlah Lot sesuai dengan Max Cash dan Max Limit pengguna.

Order Form: Regular Selain Order Form Regular, sistem ini juga mendukung pemesanan saham melalui **Smart** Order. Adapun Smart Order yang dapat digunakan: GTC LIT - Simple LIT - Advance Trailing Stop Bracket Order

Yuk Nabung Saham

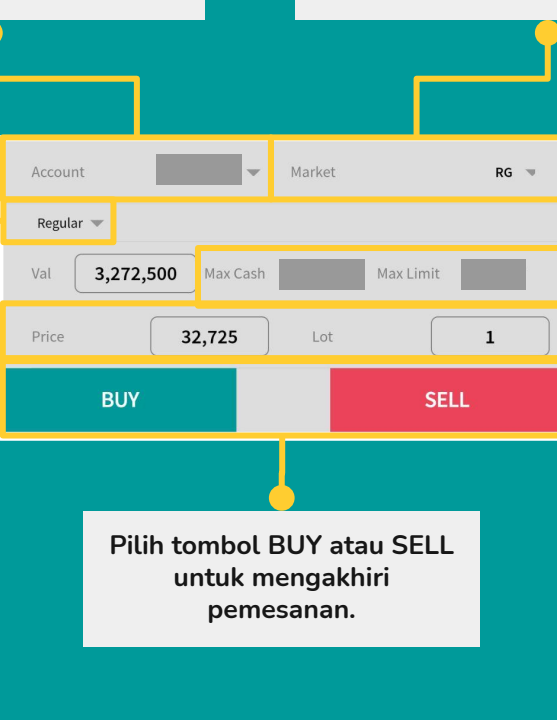

#### Kolom **Price** dapat diisi dengan nilai harga saham yang ditawarkan. Kolom **Lot** dapat diisi jumlah Lot yang ingin ditransaksikan.

## **Order Confirmation - Regular**

Ketika pengguna telah melakukan Order BUY atau SELL, selanjutnya sistem akan menampilkan kembali Order yang telah dilakukan pengguna sebelum diproses.

**Confirmation Message** akan menampilkan nama saham (**Stock**), aksi yang dilakukan (**Action**), jumlah Lot (**Lots**), harga saham (**Price**), akumulasi nilai transaksi (**BUY/SELL Amount**), dan periode kadaluarsa Order (**Expiry**).

> Apabila pengguna sudah mengecek kebenaran atas Order yang dibuat, maka Pengguna hanya perlu menekan tombol **"SEND ORDER"**.

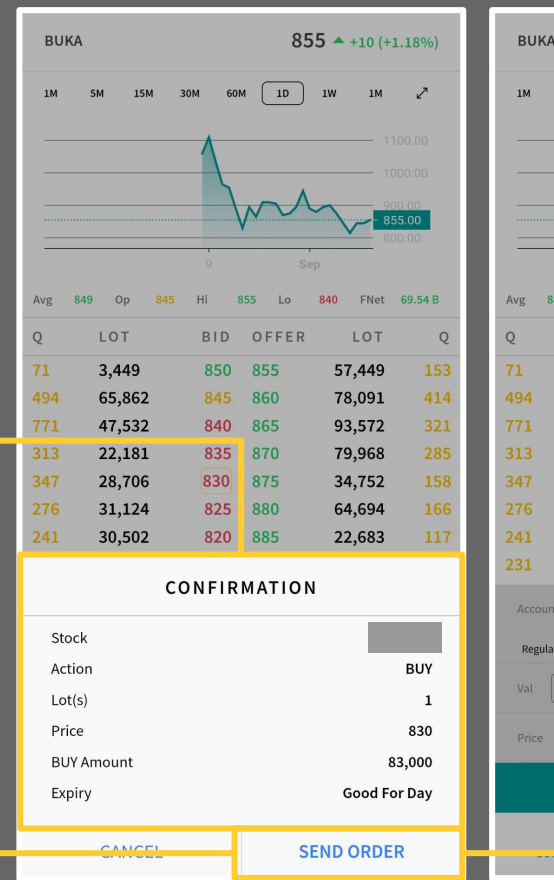

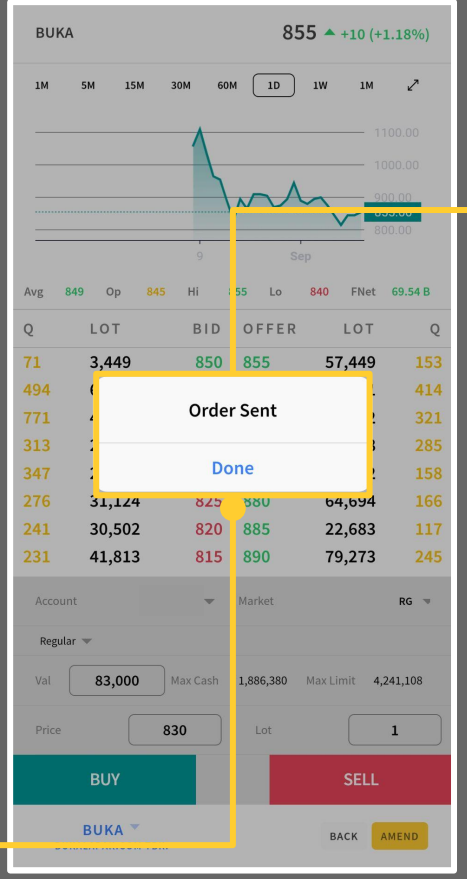

### "Order Sent"

menandakan bahwa order yang telah dilakukan pengguna telah diproses.

## $Amend \ Order \ | \ \mathsf{Home} \to \mathsf{Order} \ \mathsf{List}$

Pada bagian ini, pengguna dapat memilih untuk melihat transaksi berdasarkan jenis ordernya. Pilih salah satu order untuk melihat rincian order.

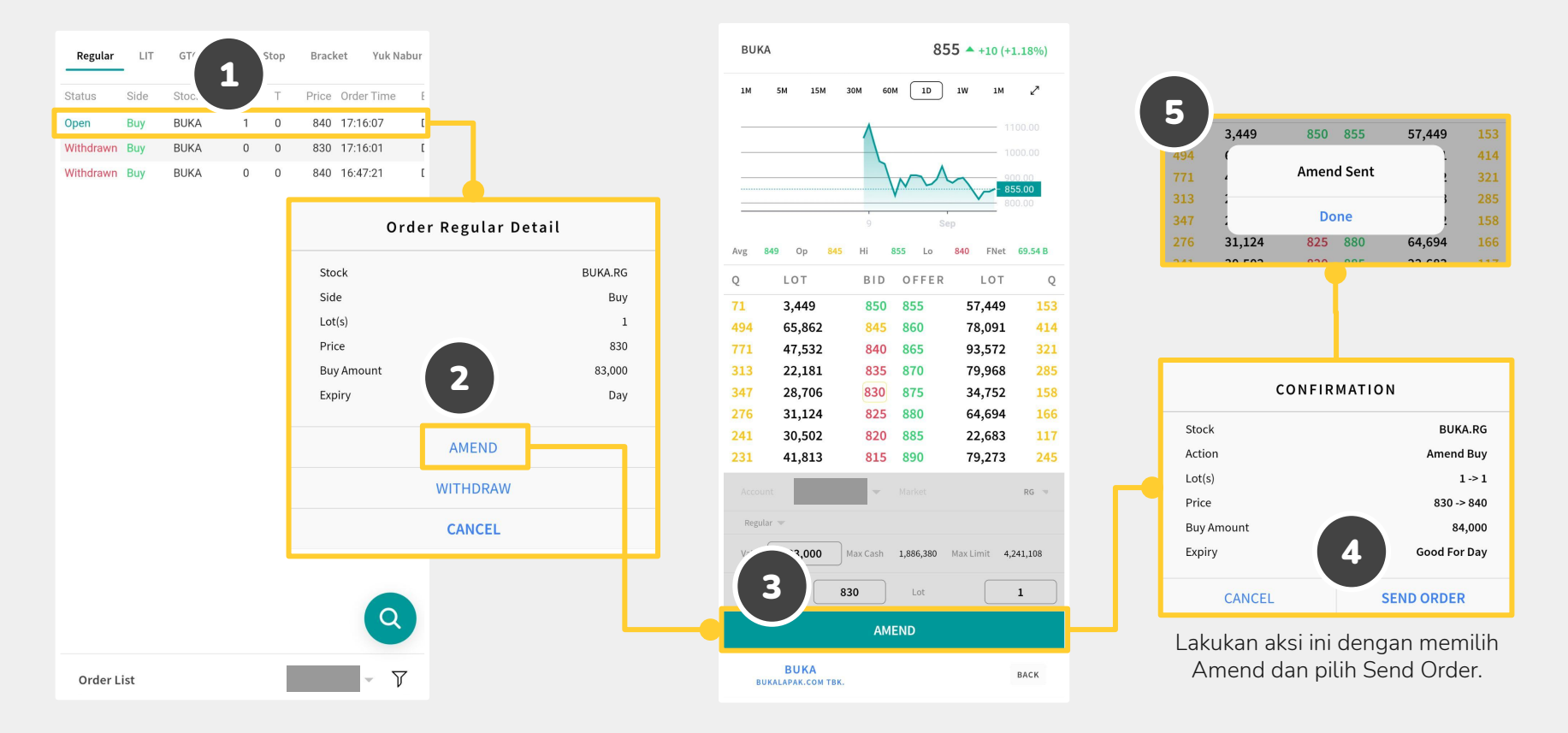

# Withdraw Order | Home → Order List

Pada bagian ini, pengguna dapat memilih untuk melihat transaksi berdasarkan jenis ordernya. Pilih salah satu order untuk melihat rincian order.

BUKA.RG

Buy

1

830 83,000

Day

WITHDRAW CANCEL

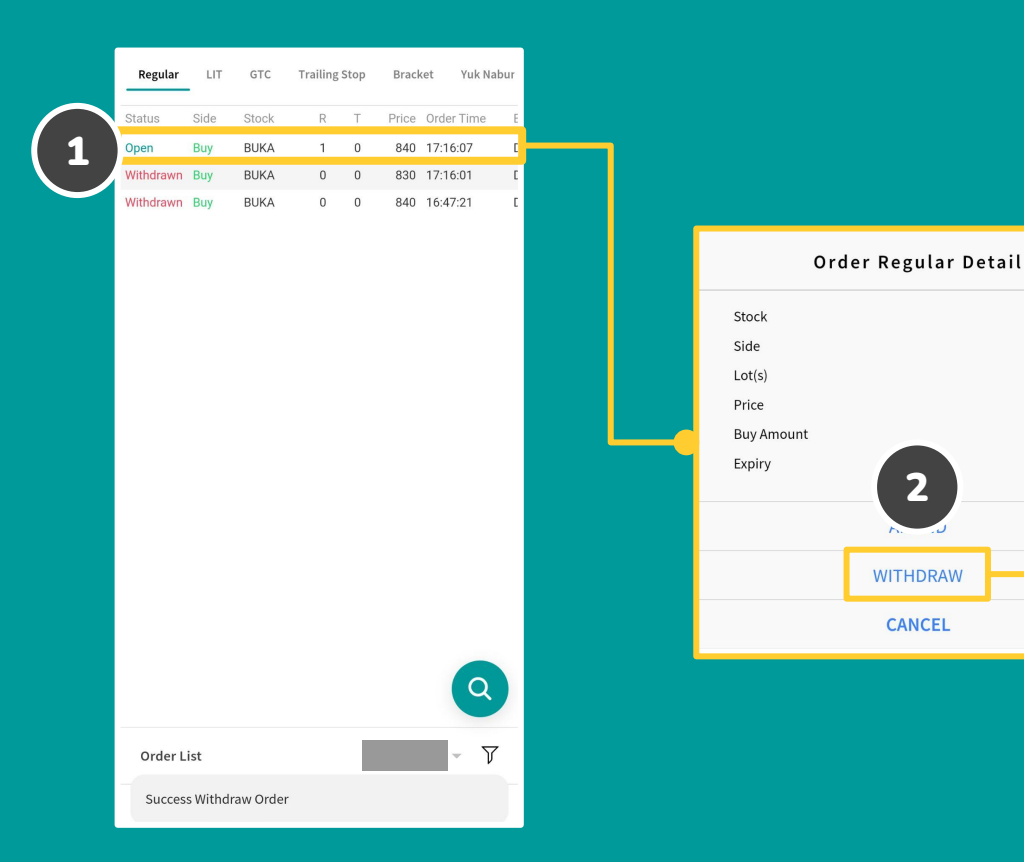

| Regular   | LIT  | GTC   | Trailing | Stop | Brack | ket Yuk Na | abur |  |
|-----------|------|-------|----------|------|-------|------------|------|--|
| Status    | Side | Stock | R        | Т    | Price | Order Time | E    |  |
| Open      | Buy  | BUKA  | 1        | 0    | 840   | 17:16:07   | C    |  |
| Withdrawn | Buy  | BUKA  | 0        | 0    | 830   | 17:16:01   | ۵    |  |
| Withdrawn | Buy  | BUKA  | 0        | 0    | 840   | 16:47:21   | C    |  |

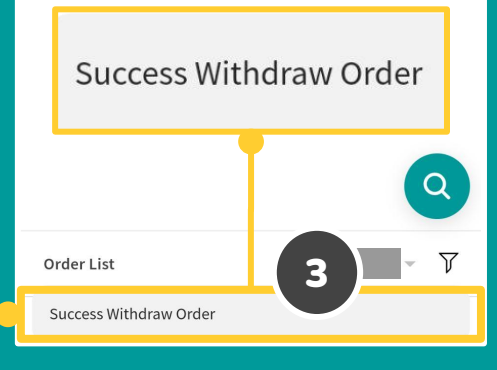

# Smart Order

Sebelum melakukan pengajuan pengaktifan Smart Order adapun hal-hal yang harus disetujui Nasabah sebagai berikut. Dalam rangka penggunaan fasilitas Smart Order dengan ini saya menyatakan bahwa:

- 1. Sepenuhnya telah memahami penggunaan fasilitas tersebut serta mengerti segala resiko jual beli saham yang akan ditimbulkan akibat pemakaian fasilitas tersebut.
- 2. Sepenuhnya telah mengetahui dan memahami prosedur Smart Order serta memahami tindakan-tindakan penanganan resiko yang timbul dari tidak dapat beroperasinya Smart Order sesuai harapan.
- 3. Telah mendapatkan pelatihan yang memadai tentang penggunaan fasilitas Smart Order.
- 4. Sepenuhnya telah memahami bahwa order yang telah disampaikan melalui fasilitas Smart Order belum menjadi order yang diterima oleh Sistem Perdagangan Bursa Efek Indonesia (JATS).
- 5. Sepenuhnya telah memahami tata cara transaksi Bursa Efek Indonesia sesuai dengan peraturan nomor II.A:

"Tentang Perdagangan Efek Bersifat Ekuitas yang dikeluarkan oleh Bursa Efek Indonesia terkait dengan Fraksi Harga dan Maksimum Jenjang Perubahan Harga (Angka VI.5)"

6. Segala resiko yang timbul dari penggunaan sistem Smart Order menjadi tanggungan saya pribadi sebagai Nasabah PT. Jasa Utama Capital Sekuritas dan melepaskan PT. Jasa Utama Capital Sekuritas dari segala tuntutan dan tanggung jawab kerugian.

# Smart Order - GTC (Good 'Til Cancelled)

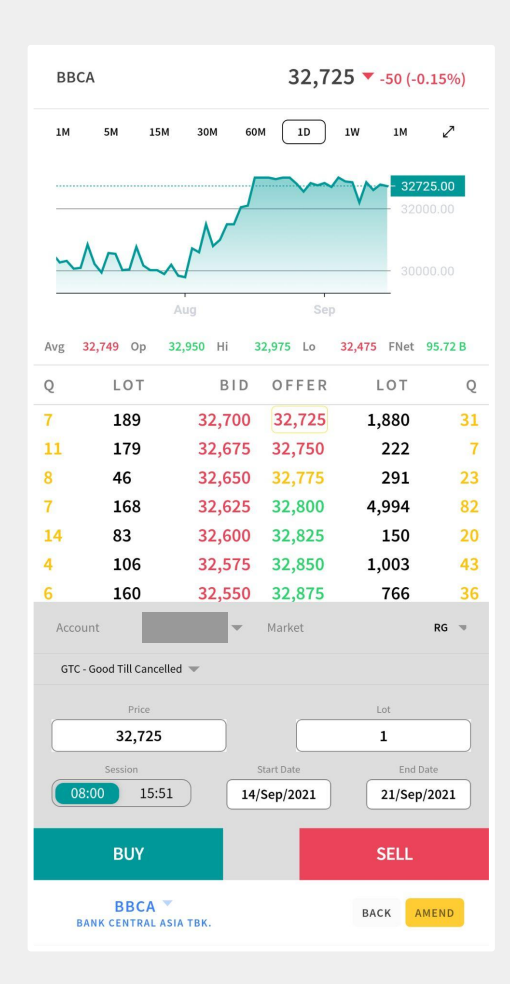

Pengguna dapat mengirimkan Order Buy atau Sell setiap hari sesuai dengan parameter yang ditentukan pengguna.

GTC Order akan berakhir apabila Lot terpenuhi/habis atau periode waktu telah berakhir/kadaluarsa.

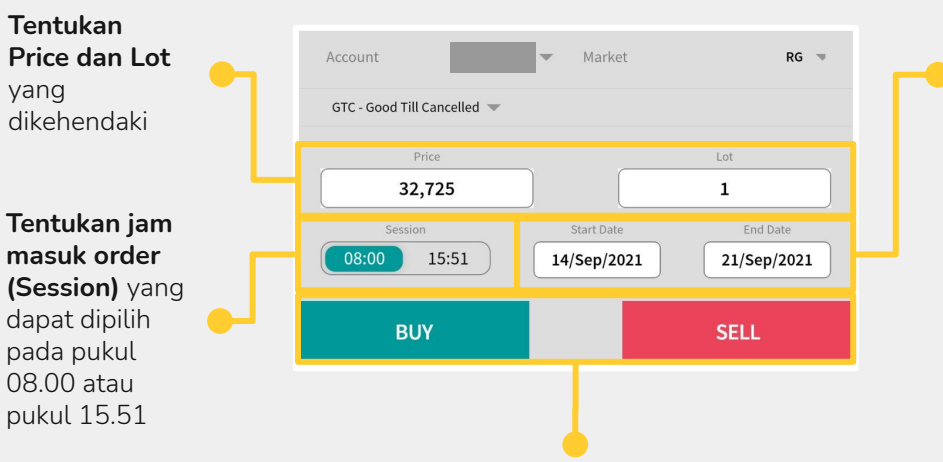

**Pilih** aksi Order dengan menekan tombol **BUY** atau **SELL** untuk mengakhiri transaksi pada menu ini

#### **Tentukan tanggal Start Date dan End Date** berlakunya GTC Order

#### Catatan.

Pengguna GTC Order akan dikenakan Fee Dealer (bukan Fee Online Trading) sesuai dengan ketentuan perusahaan efek

Maksimum periode Start Date dan End Date hanya 1 bulan

Maksimum Lot yang dapat ditransaksikan adalah sebesar 50.000 Lot

Order yang telah masuk masa Expired/Cancelled, maka tidak akan dapat bekerja lagi

# Smart Order - LIT (Limit If Touch) Simple

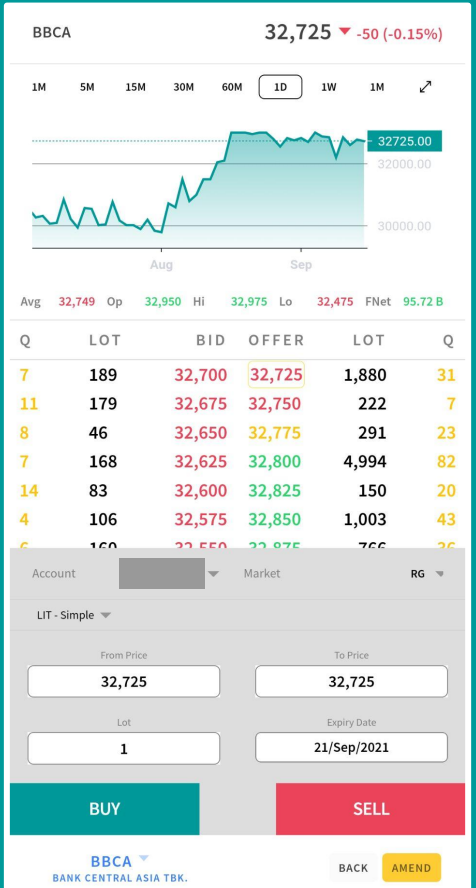

LIT dirancangan untuk aksi Buy di harga Offer/Break Out dan aksi Sell pada harga Bid Cut Loss dan Take Profit. Terdapat pengaturan untuk menjual atau membeli apabila harga saham telah menyentuh harga (break peak) yang ditentukan oleh Nasabah.

Apabila harga tidak pernah tersentuh maka order dapat berakhir sampai tanggal kadaluarsa (expired date).

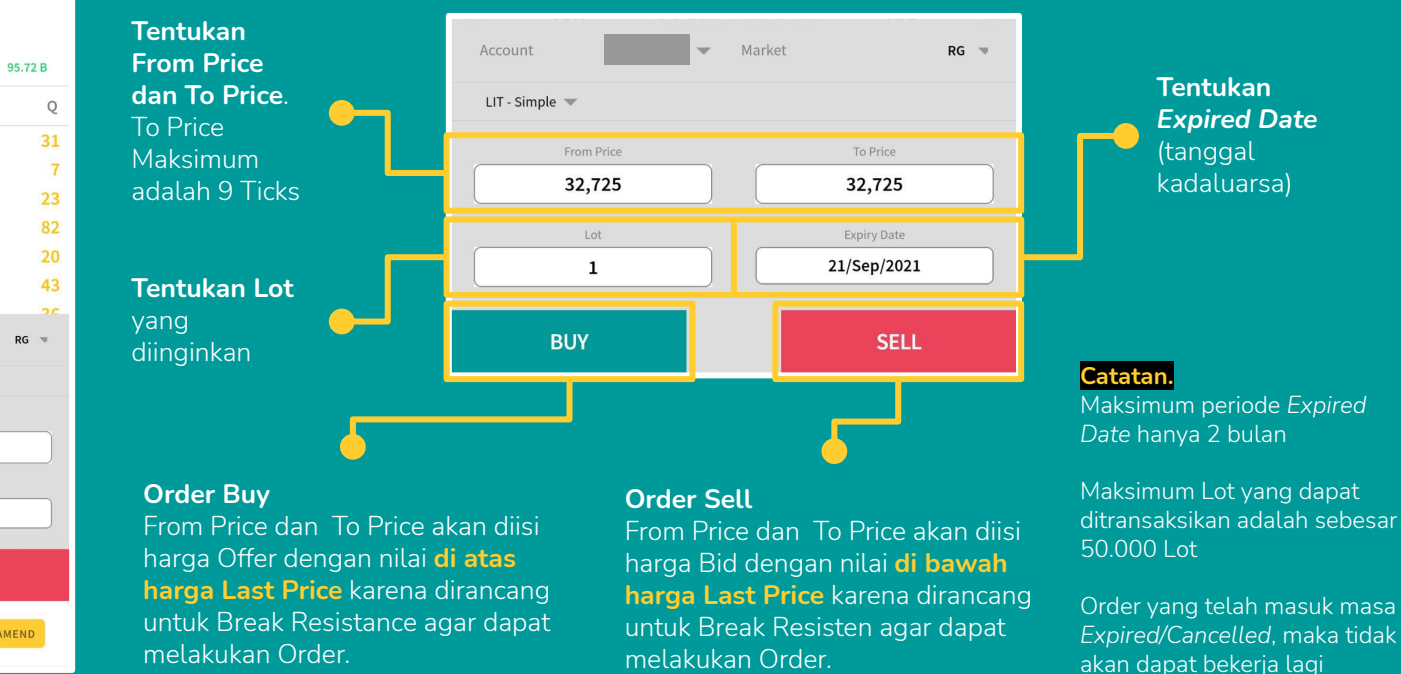

# Smart Order - LIT (Limit If Touch) Advance

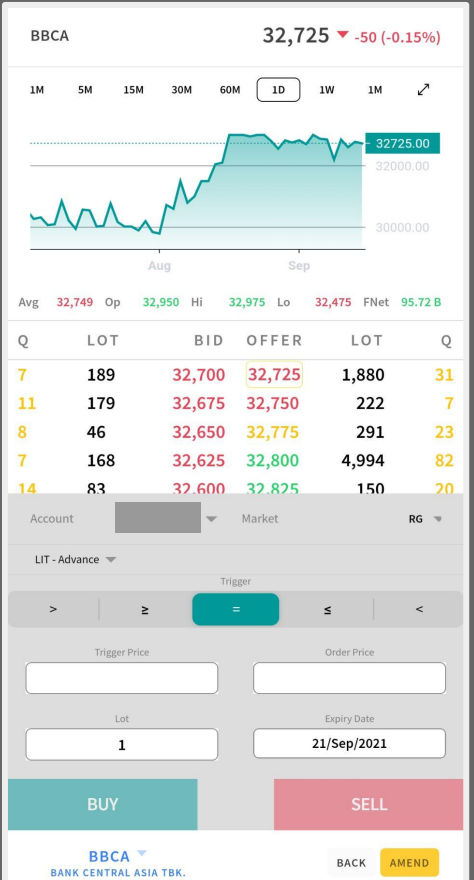

#### Trigger Tanda operasi matematika pada Order Form LIT Advance digunakan untuk membandingkan harga pada Trigger Price terhadap Order Price Market RG 🔍 Tentukan **Trigger Price** Tentukan LIT - Advance 🔍 dan Order **Expired Date** Price (tanggal ≤ kadaluarsa) Tentukan I ot Lot Expiry Date 21/Sep/2021 vang diinginkan 1 Catatan. Order Buv **Order Sell**

Apabila dibutuhkan Break Resistance Beli, maka gunakan tanda >= dimana pada kolom Trigger Price diisi harga batas atas (resistance) dan pada kolom Order Price diisi harga Trigger.

Apabila dibutuhkan Break Support Jual, maka gunakan tanda <= dimana pada kolom Trigger Price diisi harga batas bawah (support) dan pada kolom Order Price diisi harga Trigger.

Maksimum periode Expired Date hanya 2 bulan

Maksimum Lot yang dapat ditransaksikan adalah sebesar 50.000 Lot

Order yang telah masuk masa Expired/Cancelled, maka tidak akan dapat bekerja lagi

# Smart Order - Trailing Stop

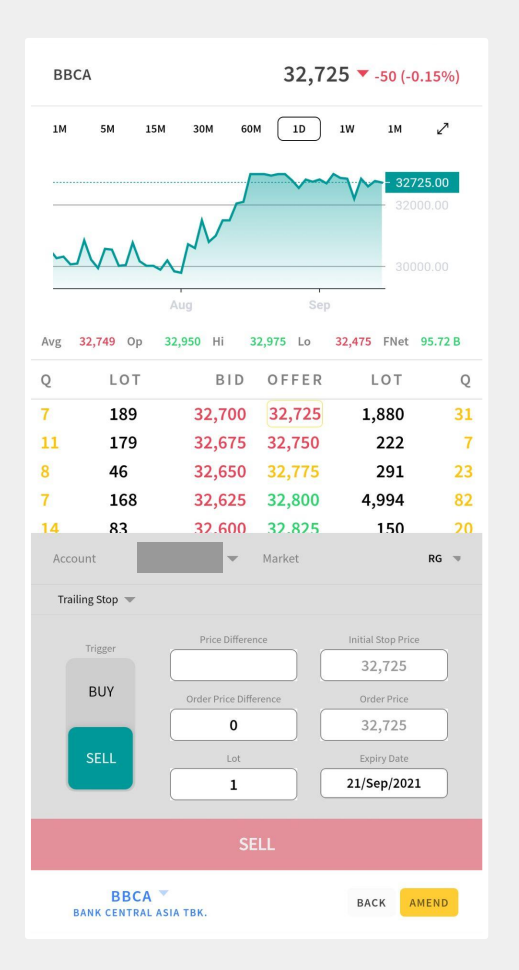

Trailing Stop dirancang untuk mengamankan keuntungan. Terdapat pengaturan untuk mengatur jarak yang dapat mengakomodir perubahan harga saham. Apabila harga tidak pernah tersentuh, Trailing Stop dapat berakhir sesuai *Expired Date* (tanggal kadaluarsa).

#### **Price Different** merupakan selisih

harga yang diinginkan untuk melakukan Trailing Stop

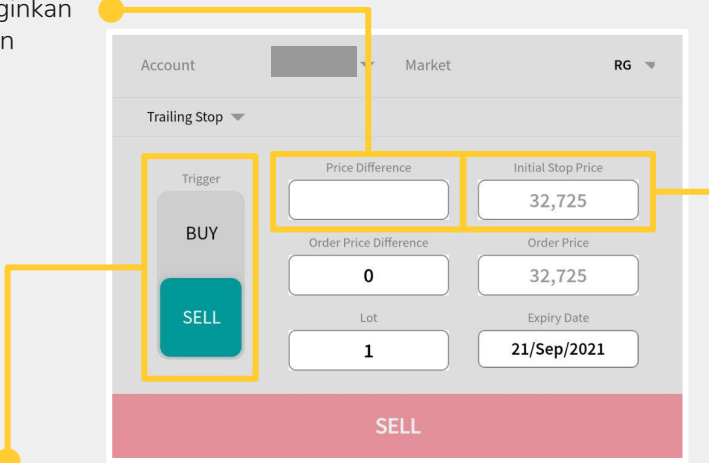

Pada **Trailing Stop Buy**, apabila harga saham turun maka harga pada Initial Stop Price yang didapat dari Price Different akan ikut turun. Apabila harga saham naik, maka harga pada Initial Stop Price tidak ikut naik

Sebaliknya pada **Trailing Stop Sell**, apabila harga saham naik, maka harga pada Initial Stop Price yang didapat dari Price Different akan ikut naik. Apabila harga saham turun, maka harga pada Initial Stop Price tidak ikut turun Pengguna dapat mengecek batas tersebut pada kotak **Initial Stop Price**. Perlu diketahui, harga pada Initial Stop Price akan bergerak apabila ada perubahan harga saham tersebut

#### Catatan.

Maksimum periode *Expired* Date hanya 2 bulan

Maksimum Lot yang dapat ditransaksikan adalah sebesar 50.000 Lot

Order yang telah masuk masa *Expired/Cancelled*, maka tidak akan dapat bekerja lagi

### Smart Order - Bracket Order

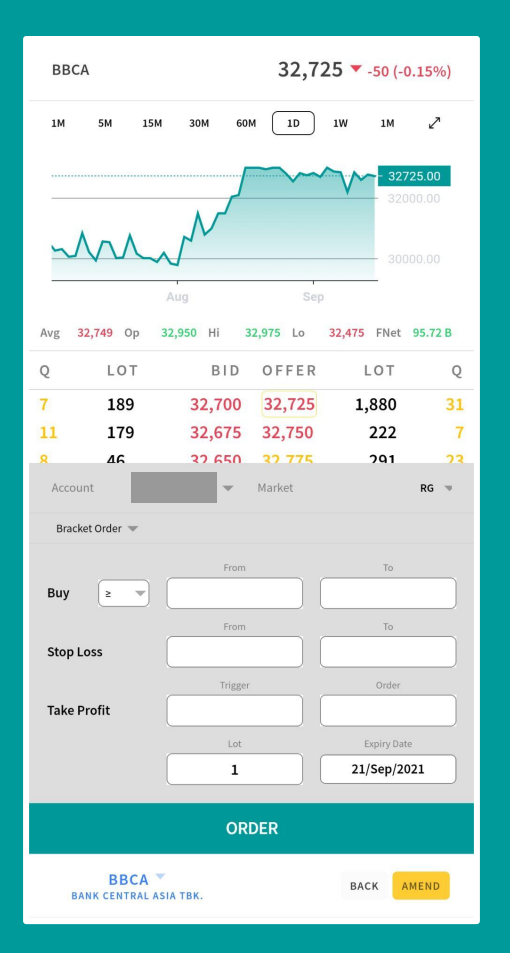

Bracket Order dirancang untuk Buy di harga Offer/Break Out dan Sell di harga Bid/Cut Loss/Stop Loss dan Sell Take Profit. Terdapat pengaturan untuk menjual atau membeli apabila harga saham telah menyentuh harga yang ditentukan oleh Nasabah.

Apabila harga tidak pernah tersentuh Bracket Order dapat berakhir sesuai tanggal kadaluarsa (expired date).

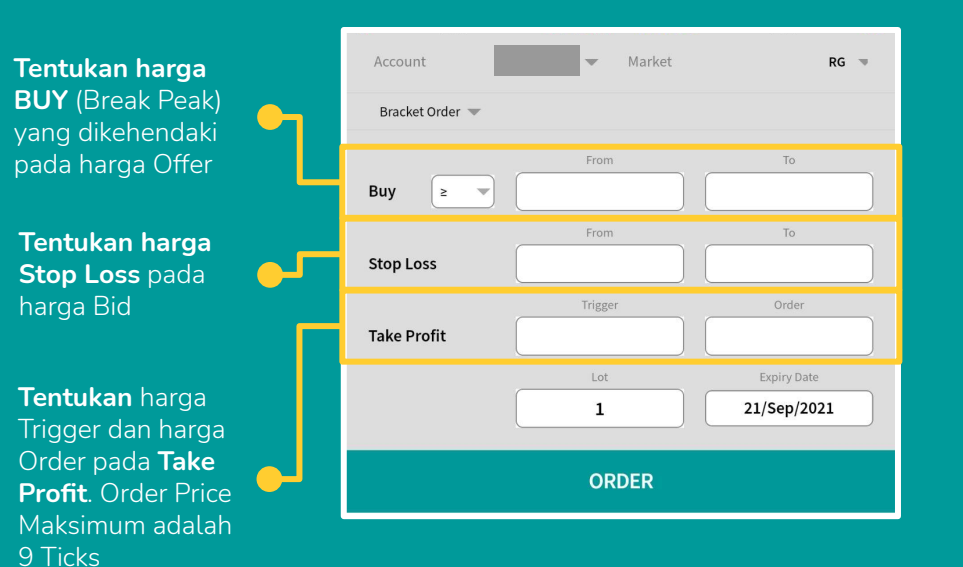

Harga Stop Loss tidak boleh tinggi dari Buy Harga Take Profit tidak boleh lebih rendah dari Buy

#### Catatan.

Maksimum periode *Expired* Date hanya 2 bulan

Maksimum Lot yang dapat ditransaksikan adalah sebesar 50.000 Lot

Order yang telah masuk masa *Expired/Cancelled*, maka tidak akan dapat bekerja lagi

## Smart Order - Yuk Nabung Saham

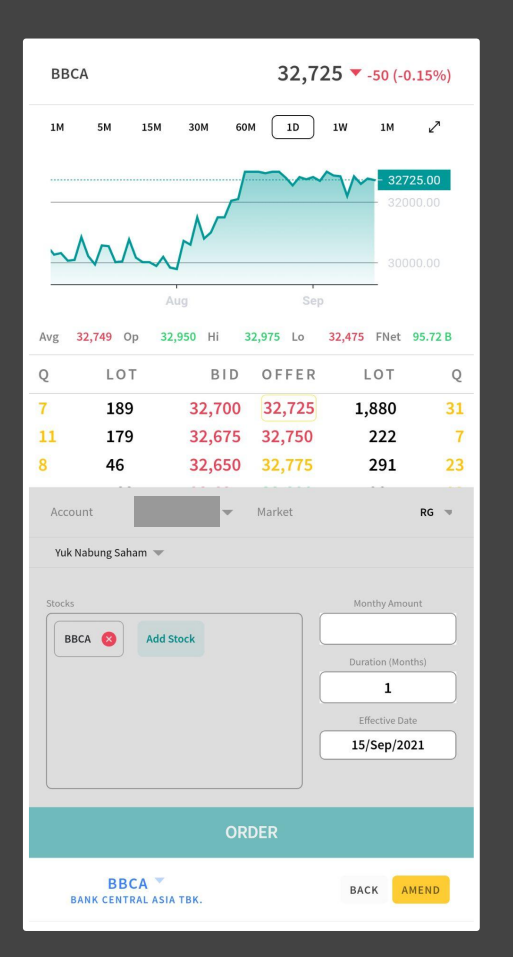

Yuk Nabung Saham adalah program menabung saham yang diusung oleh Bursa Efek Indonesia (BEI) dengan mengalokasikan nominal rupiah dan menggunakan saham yang dikehendaki.

Setiap satu bulan hingga periode tertentu, sistem akan mengirimkan Order Buy dengan parameter yang ditentukan Nasabah.

Bila lebih dari satu saham yang dimasukkan dalam satu layar order, maka daftar saham akan diurutkan dari harga termahal hingga termurah untuk sekali beli salah satu saham dengan budget yang mencukupi

| Account 🗸 Ma       | rket RG 🤜                  |
|--------------------|----------------------------|
| Yuk Nabung Saham 💌 |                            |
| Stocks             | Monthy Amount              |
| BBCA 🔇 Add Stock   | Duration (Months)          |
|                    | <b>1</b><br>Effective Date |
|                    | 15/Sep/2021                |
|                    | {                          |
|                    | 2                          |

**Catatan.** Apabila pada *Due Date*, uang Nasabah tidak mencukupi, maka program akan menunggu hingga dana yang dimiliki Nasabah mencukupi untuk dapat dilakukan program Yuk Nabung Saham

Masukkan jumlah rupiah yang dikehendaki untuk ditabung sebagai saham dan durasi bulannya. Akhiri dengan Effective Date

#### Catatan.

Yuk Nabung Saham berlaku sesuai dengan durasi yang dikehendaki.

Apabila tanggal Efektif jatuh pada hari libur maka akan ditabungkan keesokan harinya.

Apabila uang tidak mencukupi maka Yuk Nabung Saham akan menunggu hingga dana mencukupi Q : Wrong Client Version!! "Kenapa saya tidak bisa login?"

 ${\sf A}$  : Silahkan unduh patch aplikasi terbaru atau hubungi 021 8378 9000 untuk bantuan teknis.

- Q : "Cannot connect to Load Balancing"
- A : Coba login ulang atau hubungi 021 8378 9000 untuk bantuan teknis.

Q : "Ketika menggunakan kartu GSM bisa masuk namun dari Wifi tidak bisa masuk, kenapa?"

A : Kemungkinan ada masalah pada *routing* Wifi Anda atau mungkin ada Firewall pada jaringan Anda.

Q : "Saya punya ide dan masukan, kemanakah saya mesti menyampaikannya?"

 $\mathsf{A}$  : Silahkan gunakan menu Suggestion untuk menyampaikan saran Anda.

Q : Bagaimana cara melakukan reset password dan PIN?

A : Reset password dan PIN dapat dilakukan dengan mengirimkan permohonan ke <u>customerservice@juc.co.id</u> dengan format:

"Subject: Reset Pass dan/atau PIN"

Saya yang bernama (nama Anda) dengan User ID (User ID Anda) ingin melakukan reset password atau PIN (silahkan pilih salah satu atau keduanya) dengan alasan (sebutkan alasan)"

Pastikan pengajuan dikirimkan menggunakan email Anda yang terdaftar di JUC.

Q : Bagaimana jika saya tidak ingat User ID milik saya?

 ${\sf A}$  : Silahkan cek email JOIN registration atau hubungi 021 8378 9000 untuk bantuan teknis.

# FAQ

- Q : Apakah User ID dapat diganti?
- A : Tidak, User ID didapatkan secara otomatis dan sudah dijadikan sebagai default sehingga tidak bisa diubah.
- Q : Bagaimana cara mendapatkan fitur Smart Order?
- A : Silahkan lakukan pengajuan melalui Form Suggestion aplikasi desktop dan mobile dengan mengisi: "Request Buka Smart Order" pada Subject dan isikan User ID Anda pada Notes. Satu request hanya berlaku untuk satu Nasabah.
- Q : Ketika saya menggunakan Smart Order apakah ada biaya tambahan?
- A : Smart Order menggunakan Online Trading Fee kecuali GTC (Good 'Til Cancelled), yang menggunakan Dealer Fee. Silahkan menghubungi Customer Service untuk mengetahui Dealer Fee Anda.
- Q : Berapa fee jual beli di JUC?
- A : Fee transaksi melalui Sales/Dealer: Fee Beli = 0.2% dan Fee Jual = 0.3%. Fee transaksi melalui Online Trading: Fee Beli = 0.15% dan Fee Jual = 0.25%.
- Q : Adakah biaya market info (Data Feed)?
- A : Ada, biaya sebesar Rp. 16.500 per bulan dan sudah termasuk PPN. Jika transaksi minimal Rp. 200.000.000 per bulan, maka Anda dibebaskan dari biaya market info. Biaya pemakaian Data Feed akan dibayarkan ke Bursa Efek Indonesia.
- Q : Berapa besar penalti di JUC?
- ${\sf A}$  : Penalti akan dikenakan sebesar 22% per tahun untuk pembayaran yang telat dilakukan.

# Terima Kasih